# **PLABEL EDITOR**

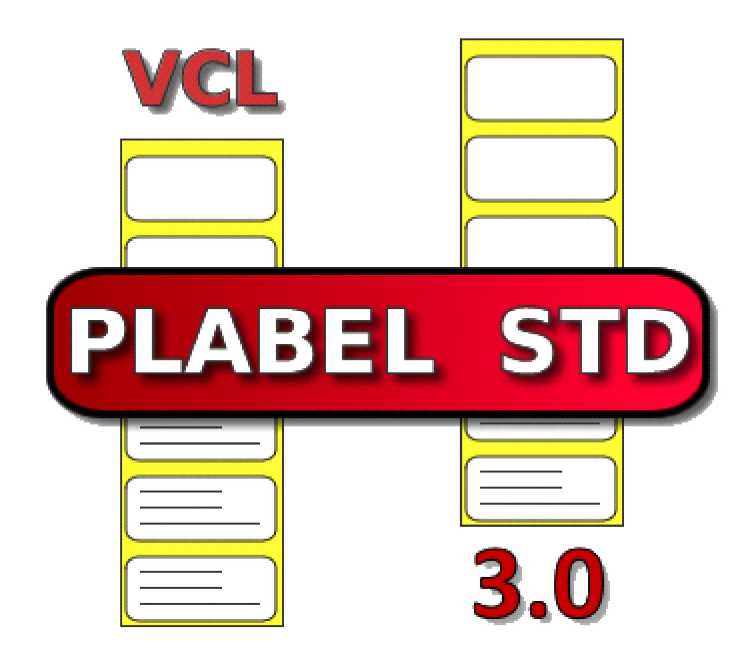

# User Guide

V 1.0.0

© MESURASOFT S.L.U.

July 2024

# 1.Index

|                                              | -  |
|----------------------------------------------|----|
| 2.Introduction                               | 3  |
| 3.Drawing editor                             | 4  |
| 3.0.1 Labelling mode                         | 4  |
| 4.Drawing settings                           | 5  |
| 4.0.2 Dialog box for labels                  | 5  |
| 4.0.3 Dialog box for Flow Chart and Drawings | 6  |
| 5.Drawing operations                         | 9  |
| 5.0.4 Equidistance                           | 9  |
| 6.Link data                                  | 9  |
| 6.1.Link to json                             | 10 |
| 6.2.Link to csv                              | 12 |
| 7.Layers                                     | 15 |
| 8.Preview, print and export                  | 17 |
| 9.Drawing elements                           | 17 |
| 9.3.Line                                     | 18 |
| 9.4.Polyline                                 | 20 |
| 9.5.Arrow Line                               | 22 |
| 9.6.Dimension                                | 24 |
| 9.7.Bezier                                   | 26 |
| 9.8.Circle                                   | 28 |
| 9.9.Ellipse                                  | 30 |
| 9.10.Arc                                     | 32 |
| 9.11.Sector                                  | 34 |
| 9.12.Rectangle                               | 36 |
| 9.13.Polygon                                 | 38 |
| 9.14.Symbol                                  | 40 |
| 9.15.Image                                   | 43 |
| 9.16.Rank                                    | 45 |
| 9.17.Level                                   | 47 |
| 9.18.Nutriscore                              | 49 |
| 9.19.Text                                    | 51 |
| 9.20.Paragraph                               | 54 |
| 9.21.Polytext                                | 56 |
| 9.22.Barcode                                 | 59 |
| 9.23.PDF 417                                 | 61 |
| 9.24.DataMatrix                              | 63 |
| 9.25.QR                                      | 65 |
| 9.26.Package sizes                           | 67 |
| 9.27.Table                                   | 69 |
| 9.28.Flowchart shapes                        | 73 |
| 9.29.Flowchart connectors                    | 78 |
| 10.Image list                                | 80 |
| 11.Table list                                | 82 |

# 2.Introduction

PLABEL is a graphical editor for three types of documents: label design, flowcharts and CAD-style technical drawings. The editor will have one of these modes set and depending on the mode we are in we can insert or not certain elements or perform certain actions. In the editor we can insert objects, copy and paste, move objects, zoom, preview, print, save as images (jpeg, png, svg) or pdf. The drawing can be saved in binary or json format.

| LABEL DESIGN                                                                                                    | FLOW CHART                                                                                                    | CAD DRAWINGS                                                                                                    |
|----------------------------------------------------------------------------------------------------|----------------------------------------------------------------------------------------------------|----------------------------------------------------------------------------------------------------|
| <complex-block></complex-block>                                                                                                    |                                                                                                    |                                                                                                    |
| Label design with text,<br>paragraphs, lines, iages,<br>barcodes, etc., which can be<br>linked to a database, csv or<br>json to fill in the data. Several<br>can be printed on a page. | Flowchart design that uses special<br>shapes to represent different types<br>of actions or steps in a process.<br>Various types of lines and arrows<br>show the sequence of steps and the<br>relationships between them. | Technical drawing editor, group<br>objects by layers, set a drawing<br>scale, extend, trim and join lines,<br>draw equidistant lines, draw<br>dimensions and dimensioning<br>styles. |
| millimeters, centimeters and inches                                                                                                    | millimeters, centimeters and inches                                                                                                    | millimeters, centimeters,<br>decimeters, meters, feet, yards<br>and inches                                                                                                    |
| Drawing scale 1                                                                                                    | Drawing scale 1                                                                                                    | We can set drawing scales<br>different from 1, this affects the<br>dimensions measurements and<br>the size of the predefined<br>symbols we insert.                                   |
| We can rotate the label left or right                                                                                                    | We can't rotate the drawing                                                                                                    | We can't rotate the drawing                                                                                                    |
| We can arrange the labels to<br>be printed on a paper in rows<br>and columns, or we can make<br>the label size match the print<br>size.                                                | The drawing area matches the printing paper size                                                                                                    | The drawing area matches the printing paper size                                                                                                    |
|                                                                                                    | Table1 PLABEL modes                                                                                                    |                                                                                                    |

# 3.Drawing editor

To design labels, diagrams or technical drawings, a complete editor is available with different functionalities depending on the type of drawing. For example, the ability to rotate the drawing left or right is only available in label mode.

You can change the zoom by using the bottom left list of the editor and selecting the desired zoom, or you can hold down the CTRL key and scroll the mouse wheel up (zoom in) or down (zoom out). Without any key pressed, we can scroll the drawing up or down by moving the mouse wheel up or down. With the SHIFT key pressed we will scroll to the right or left.

You can activate orthogonal line drawing by pressing F8, snap to grid can be activated and deactivated with F9.

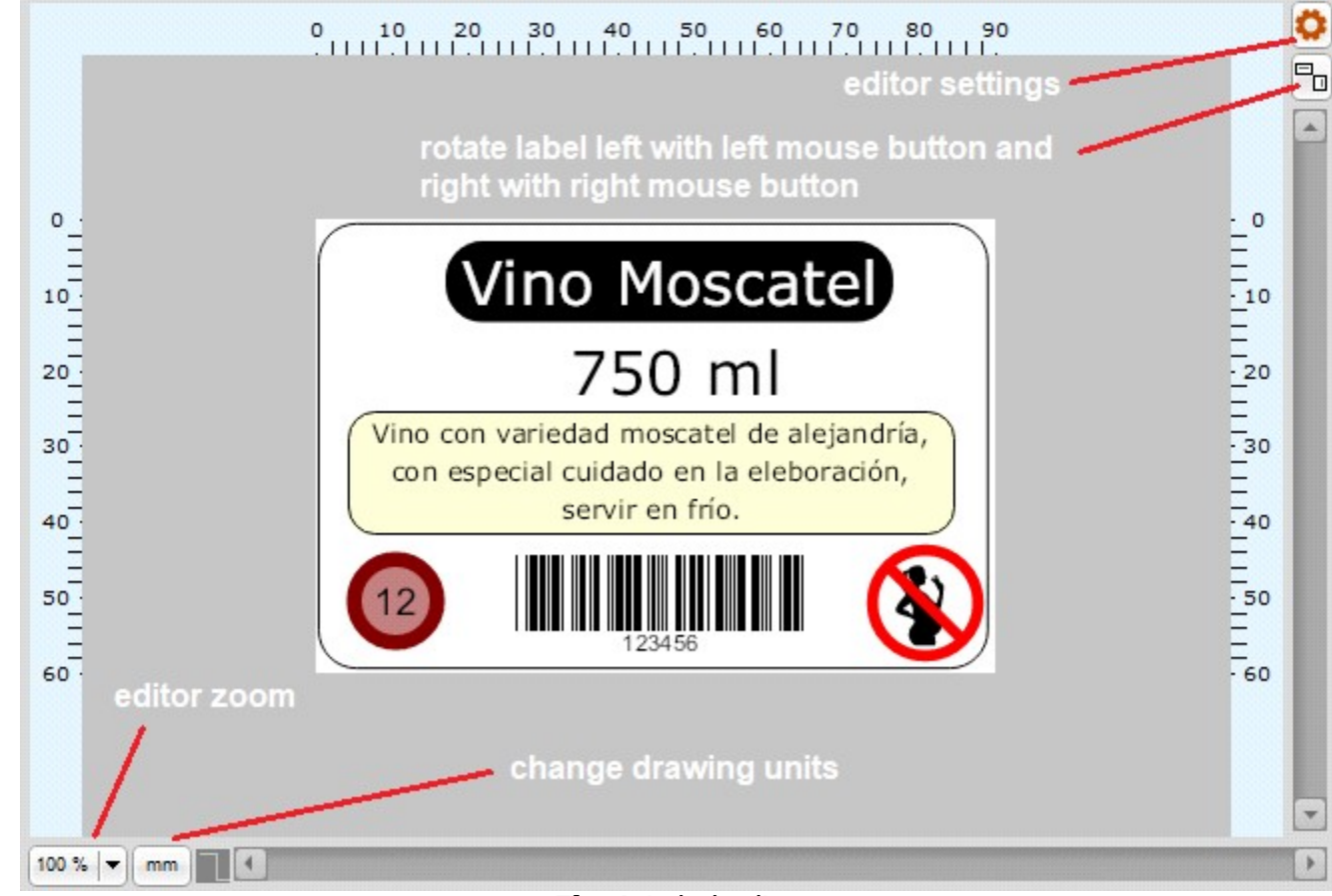

#### 3.0.1 Labelling mode

Fig.1 Label editor

# 4. Drawing settings

We make the label and paper size adjustments from the settings dialog box, depending on the type of drawing we are going to make, there will be two types:

#### 4.0.2 Dialog box for labels

|                | Labelling       | Flow Chart | CAD drawing  |        |
|----------------|-----------------|------------|--------------|--------|
|                | nerties         |            |              | 0      |
| Dimensions Pri | nting Data      |            |              | 0      |
|                |                 |            |              |        |
| Wine label     |                 |            |              |        |
|                |                 |            |              |        |
| -Label size-   | Height          | _          |              |        |
|                | 60.00 A         |            |              |        |
| 90,00          | 00,00           |            |              |        |
| Label separa   | ation           |            |              |        |
| Horizontal     | Vertical        |            |              |        |
| 5,00           | 5,00            |            |              |        |
| Label margi    | ns              |            |              |        |
| Left           | Тор             |            |              |        |
| 10.00          | 10.00           |            |              |        |
|                |                 |            |              |        |
| Label dispos   | sition          |            |              |        |
| Rows           | Columns         |            |              |        |
| 4              | 2               |            |              |        |
| Paper size     |                 | _          |              |        |
| Width          | Height          |            |              |        |
| 210,00         | 297,00 🚔        |            |              |        |
| A4             | •               | • Vertical | O Horizontal |        |
| Label with     | Continous Paper | Vertical   | Ok           | Cancel |

Fig.2 Label settings

In label editor mode we can distribute several labels in rows and columns on the printing paper, we can also indicate the position of the first label to be printed

| property              | de           | scription | units            |
|-----------------------|--------------|-----------|------------------|
| Label size:<br>Width  | label width  |           | drawing<br>units |
| Label size:<br>Height | label height |           | drawing<br>units |

| Label<br>separation:<br>horizontal | horizontal separation between labels                                                                                                    | drawing<br>units |
|------------------------------------|----------------------------------------------------------------------------------------------------|------------------|
| Label<br>separation:<br>vertical   | vertical separation between labels                                                                                                    | drawing<br>units |
| Label<br>margin:<br>left           | gap between the labels in the first column of labels and the left margin of the paper                                                                                                    | drawing<br>units |
| Label<br>margin:<br>top            | gap between the labels in the first row of labels and the top margin of the paper                                                                                                    | drawing<br>units |
| Label<br>disposition:<br>Rows      | number of rows of labels on the printing paper, on continuous paper<br>it will be 1                                                                                                    |                  |
| Label<br>disposition:<br>Columns   | number of columns of labels on the printing paper, on continuous paper it will be 1                                                                                                    |                  |
| Paper size:<br>Width               | paper width, when we select a paper from the list, the width is assigned here                                                                                                    | milimeters       |
| Paper size:<br>Height              | label height, when we select a paper from the list, the width is assigned here                                                                                                    | milimeters       |
| Paper list                         | list of different paper sizes that we can select, when we do so the<br>paper width and height are assigned. If we select the user paper<br>size, we can assign the paper width and height manually |                  |
|                                    | Table2 Label settings                                                                                                    |                  |

### 4.0.3 Dialog box for Flow Chart and Drawings

Labelling Flow Chart CAD drawing

| D                               | Duranting goals                         |                                 |  |  |
|---------------------------------|-----------------------------------------|---------------------------------|--|--|
| Floor Plan                      | 100 Drawing Ar                          | ea. 21 00 m x 29 70 m           |  |  |
|                                 | ↓ Drannig / a                           | cu. 21,00 m x 20,70 m           |  |  |
| Paper size                      | Title                                   |                                 |  |  |
| Width Height                    | Floor Plan                              |                                 |  |  |
| 210,00 🖨 mm 297,00 🖨            | nm Author                               | Date                            |  |  |
| A4 🗸                            | Sarah K. Wilson                         | 24-05-2024                      |  |  |
|                                 | Project                                 | Project                         |  |  |
|                                 | Greenfield Development                  |                                 |  |  |
| Vertical   O Horizon            | al Promoter                             | Promoter                        |  |  |
| Note                            | Evergreen Real Estate                   |                                 |  |  |
| This plan is subject to approve | l by local authorities. Ensure complian | ce with all safety regulations. |  |  |

### Fig.3 Drawing settings

| property                           | description                                                                           | units            |
|------------------------------------|---------------------------------------------------------------------------------------|------------------|
| Label size:<br>Width               | label width                                                                           | drawing<br>units |
| Label size:<br>Height              | label height                                                                          | drawing<br>units |
| Label<br>separation:<br>horizontal | horizontal separation between labels                                                  | drawing<br>units |
| Label<br>separation:<br>vertical   | vertical separation between labels                                                    | drawing<br>units |
| Label<br>margin:<br>left           | gap between the labels in the first column of labels and the left margin of the paper | drawing<br>units |
| Label<br>margin:<br>top            | gap between the labels in the first row of labels and the top margin of the paper     | drawing<br>units |
| Label<br>disposition:<br>Rows      | number of rows of labels on the printing paper, on continuous paper<br>it will be 1   |                  |
| Label<br>disposition:<br>Columns   | number of columns of labels on the printing paper, on continuous paper it will be 1   |                  |
| Paper size:<br>Width               | paper width, when we select a paper from the list, the width is assigned here         | milimeters       |
| Paper size:<br>Height              | label height, when we select a paper from the list, the width is assigned here        | milimeters       |

| Paper list | list of different paper sizes that we can select, when we do so the paper width and height are assigned. If we select the user paper size, we can assign the paper width and height manually |
|------------|----------------------------------------------------------------------------------------------------|
|            | Table3 Drawing settings                                                                                                    |

# 5. Drawing operations

#### 5.0.4 Equidistance

Using this action you can draw (parallel) lines and equidistant figures, separated by a specified distance. When you execute the action, first select the entity (line, polyline, circle, ellipse, rectangle and polygon), then specify the distance on the screen or by keyboard and finally indicate the direction in which the new entity is to be created (by clicking the mouse on the editor).

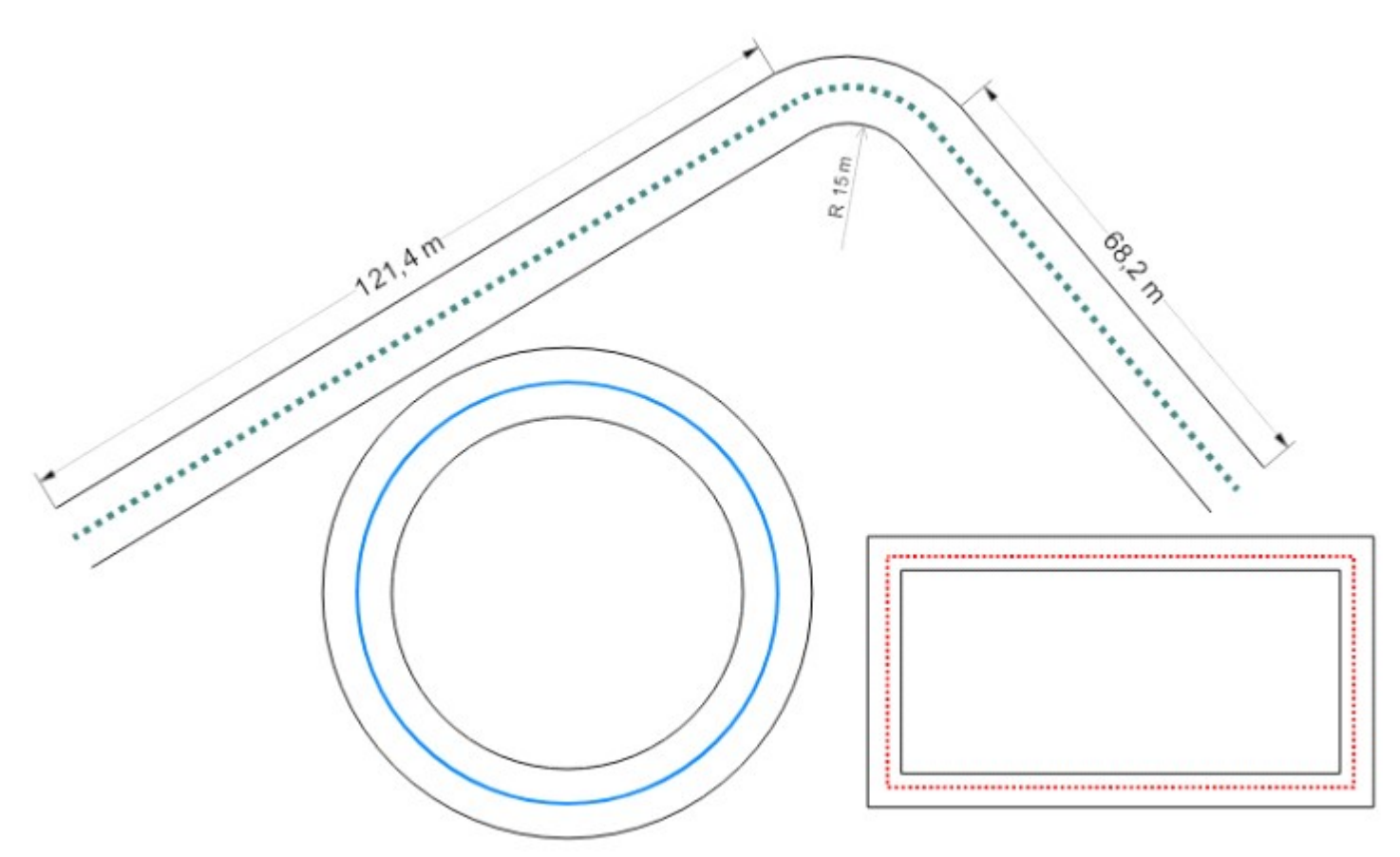

Fig.4 Draw equidist entities

### 6.Link data

#### 6.1.Link to json

To load a json we will go to the Data tab of the label properties. The link to json is made by selecting in the label as a data source an Array contained in the json object. This array will contain a list of objects with the fields that we can assign as properties of the elements (Filed property). We can check if we want to save the json data source along with the label file (if we are going to share the file it is better to do it this way, since we will not have to attach

| Label properties S       | ave json within label file  | _    |         | × |
|--------------------------|-----------------------------|------|---------|---|
| Dimensions Printing Data |                             |      |         |   |
| 🗹 Link Data              | open json editor            | Sa   | ve Json |   |
| Data Source              | Field Repetition            |      |         |   |
| coches                   | ~   I                       | ~    | {JSON}  |   |
| Csv File                 |                             | Sepa | rator   |   |
| a numer                  | ric field to indicate label | CSV  |         | ~ |
| Field List print rep     | petition                    | Quot | es      |   |
|                          |                             | None | 2       | ~ |

Fig.5 Load json file

When we select any data source (dataset descendant, json or cvs), we can indicate an integer field that is used to indicate the number of labels to print (Field Repetition).

|             |                                                                                                    | 70 110 120                                                                      | Ö |
|-------------|----------------------------------------------------------------------------------------------------|---------------------------------------------------------------------------------|---|
| 🗹 Link Data |                                                                                                    | Save Json                                                                       |   |
| Data Source | Field Repetition                                                                                                    |                                                                                 |   |
| coches      | ~ repe                                                                                                    | ~ {JSON}                                                                        | ^ |
| Sv File     |                                                                                                    | open ison editor                                                                | > |
| "coc        | hes": [<br>"modelo"<br>"fabricar<br>"cilindr.<br>"precio"<br>"repe": :                                                          | "Civic",<br>hte": "Honda",<br>ada": 1800,<br>2 print repetition                 |   |
|             | "modelo"<br>"fabrica:<br>"cilindr.<br>"precio"                                                                                  | : "Golf",<br>nte": "Volkswagen",<br>ada": 1600,<br>: 28000,                     |   |
|             | "modelo"<br>"fabricar<br>"cilindr.<br>"precio"<br>"repe": 4<br>{<br>"modelo"<br>"fabricar<br>"cilindr.<br>"precio"<br>"repe": 5 | <pre>: "Golf",<br/>nte": "Volkswagen",<br/>ada": 1600,<br/>: 28000,<br/>4</pre> | t |

Fig.6 Link json data

#### 6.2.Link to csv

PLABEL allows you to link label elements with records from a csv file. To do this, from the Data tab of the label properties, select the csv file from which the data originates, indicate whether it has a first line with field headers (check Header is recommended), indicate whether the texts are delimited by quotes, double quotes or not, indicate the character that separates the records in each row, finally press the check csv button to read the fields. You can then modify the default field types by selecting from the list. If there is a numeric integer field that indicates the number of labels to print for each record, mark the field as integer and then select Field Repetition from the list above.

| I Label properties<br>Dimensions Printing Data        |                     |     | - 🗆 X                      |
|-------------------------------------------------------|---------------------|-----|----------------------------|
| ✓ Link Data 7<br>Data Source                          | Field Repetition    |     | Save Json                  |
| CsvFile 6 ~                                           |                     | ~   | {350N}                     |
| <b>Csv File</b><br>C:\Components\Plabel\STD\3.0\Demos | \Data\productos.csv | 1 📖 | Separator<br>Semicolon 2 ~ |
| Field List                                            |                     |     | Quotes                     |
| Producto                                              | String              |     | Double Quotes3~            |
| EAN13                                                 | String              |     | ⊡Header 4                  |
| Cliente                                               | String              |     | 5 Check Csv                |
| Dirección                                             | String              |     |                            |
| Código Postal                                         | String              |     | List of unlying            |
| Población                                             | String              |     | List of values             |
|                                                       |                     |     | List of questions          |
|                                                       |                     |     |                            |
|                                                       |                     | Ok  | Cancel                     |

Fig.7 Link to a csv file

| Link Data                         |                        | Save Json         |
|-----------------------------------|------------------------|-------------------|
| Data Source                       | Field Repetition       |                   |
| CsvFile v                         | Repe ~                 | {JSON}            |
| Sv File                           |                        | Separator         |
| C:\Components\Plabel\STD\3.0\Demo | s/Data/productos.csv 🚥 | Semicolon ~       |
| Field List                        |                        | Quotes            |
| Producto                          | String                 | Double Quotes v   |
| EAN13                             | String                 | ✓ Header          |
| Cliente                           | String                 | Check Csv         |
| Dirección                         | String                 |                   |
| Código Postal                     | String                 | List of upluor    |
| Población                         | String                 | List of values    |
| Repe                              | Integer 🗸              | List of questions |
|                                   | String<br>Boolean      |                   |
|                                   | Integer                |                   |
|                                   | Integer 64<br>Float    |                   |

Fig.8 Csv repetition field

# 7.Layers

A new feature of PLABEL VCL version 3.0 is the possibility of defining one or more drawing layers where elements are placed. By default there is always one layer defined that cannot be deleted or moved. Elements inserted into the drawing are added to the active layer from which they take their properties (color, background color, text font, text height, line thickness, and properties to indicate whether it is active, whether it is printed, whether it is visible, whether it is selectable, and whether we include the elements of that layer in the export (these properties are changed by double-clicking on the editor). The layer of an element can be modified from the properties inspector.

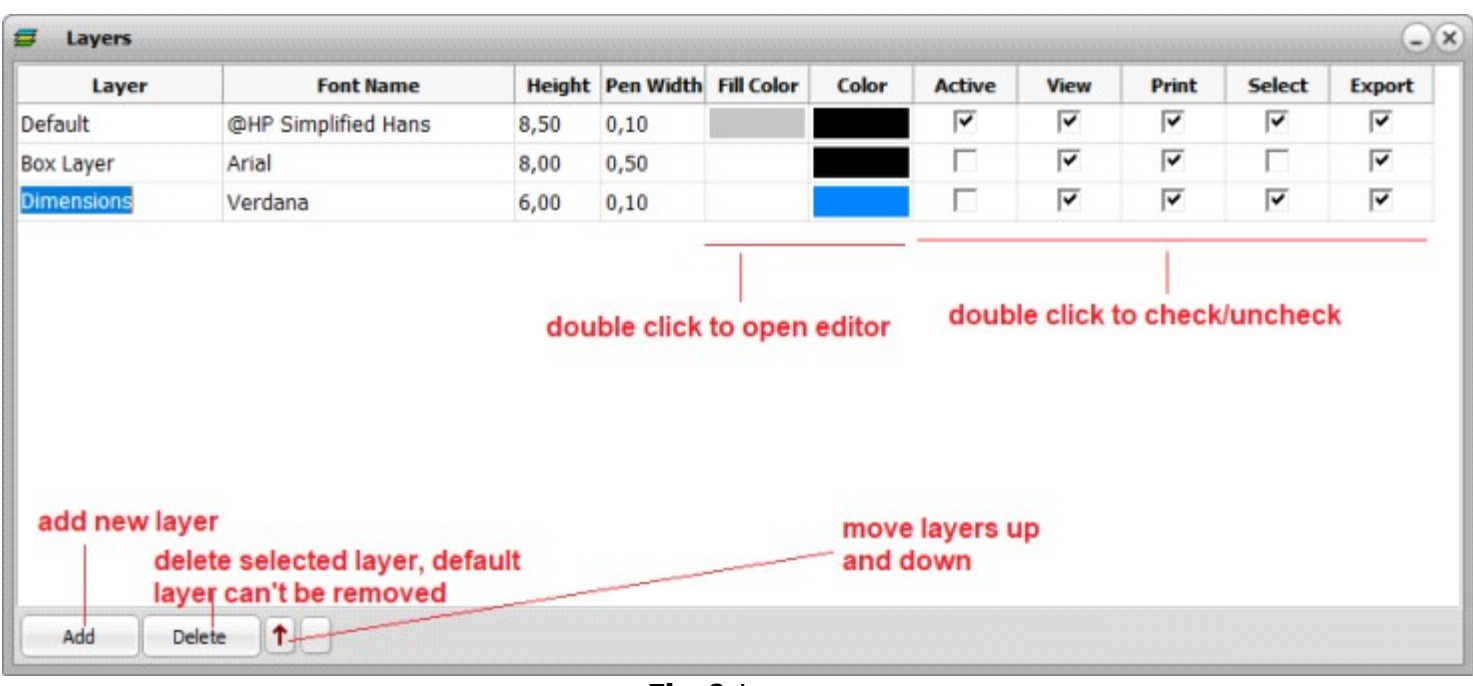

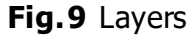

Once an element has been added, we can modify its properties so that they no longer coincide with those of the layer to which it belongs. If we want to assign the values of the layer to the elements that have it assigned, from the layer editor, we position ourselves on the layer and right-click to open popupmenu and press "apply values to elements of this layer".

| Layers    |           |        |           |            |                   |              |             |          |        | (-     |
|-----------|-----------|--------|-----------|------------|-------------------|--------------|-------------|----------|--------|--------|
| Layer     | Font Name | Height | Pen Width | Fill Color | Color             | Active       | View        | Print    | Select | Export |
| Default   | Ink Free  | 7,00   | 0,60      |            |                   |              | <b>v</b>    | <b>v</b> | ~      | ~      |
| Box Layer | Arial     | 10,00  | 0,10      |            | <u>Applies va</u> | lues to elem | ents on thi | s layer  |        | ~      |
|           |           |        |           |            |                   |              |             |          |        |        |
|           |           |        |           |            |                   |              |             |          |        |        |
|           |           |        |           |            |                   |              |             |          |        |        |
|           |           |        |           |            |                   |              |             |          |        |        |
|           |           |        |           |            |                   |              |             |          |        |        |
|           |           |        |           |            |                   |              |             |          |        |        |
|           |           |        |           |            |                   |              |             |          |        |        |
|           |           |        |           |            |                   |              |             |          |        |        |

#### Fig.10 Applies values from layer

# 8. Preview, print and export

We can print the editor's content directly with the selected printer, or we can preview its content before printing. In the preview screen there are options to view all the editor's content adjusted to the page, or adjusted to the page width. There are options to export in various graphic formats: in the case of jpeg images we can assign the quality of it, and for png files we can indicate that the background should be transparent. We can also mark whether we want the file dimensions to be adjusted to the positions of the drawn elements (FIT check).

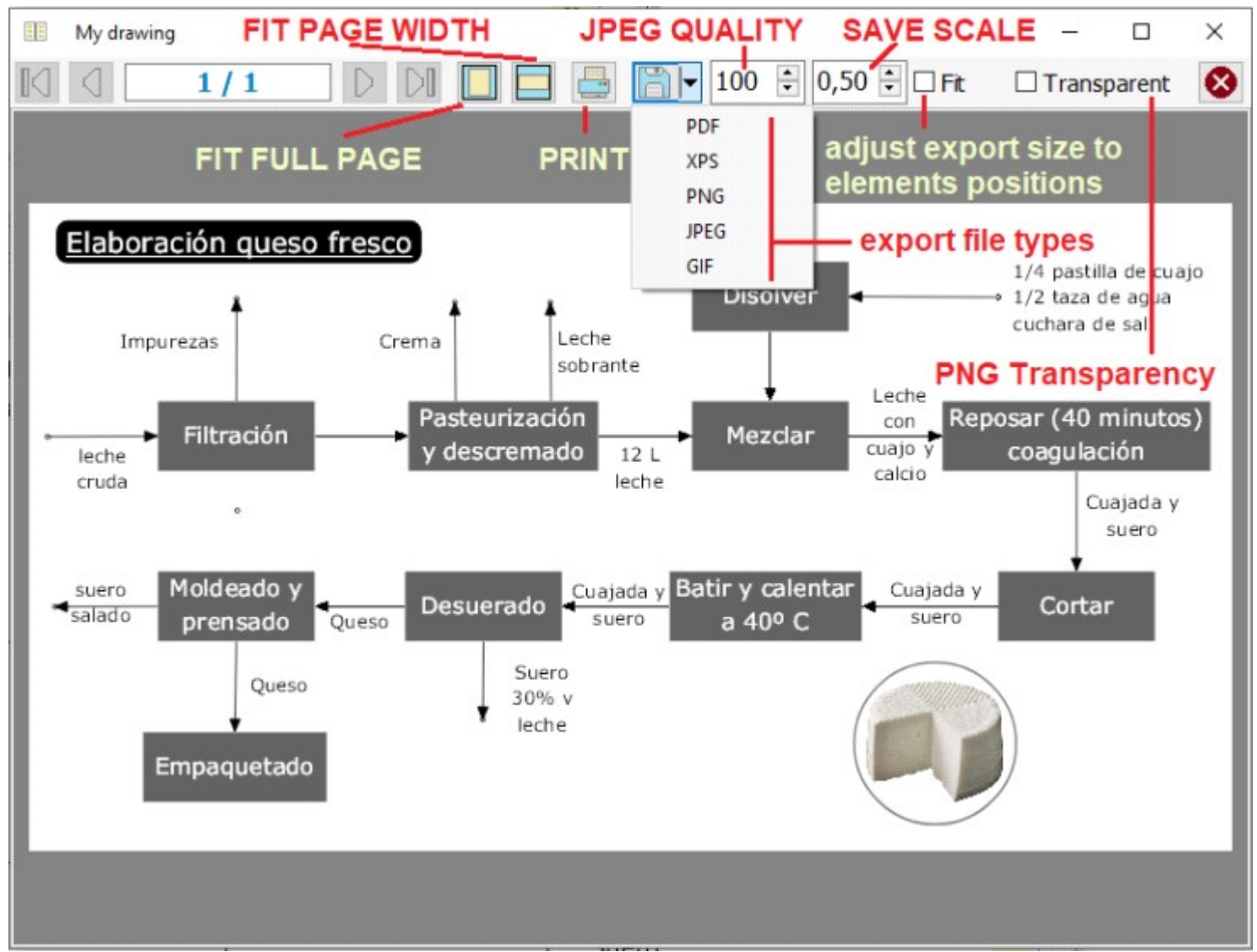

Fig.11 Preview, print and export

## 9. Drawing elements

#### 9.3.Line

Labelling Flow Chart CAD drawing

To draw a line, we indicate the start and end points of the line on the editor. We can move a line by selecting it and changing its position with the mouse pressed. If we click on the start and end points, we can move them by holding the mouse down on them.

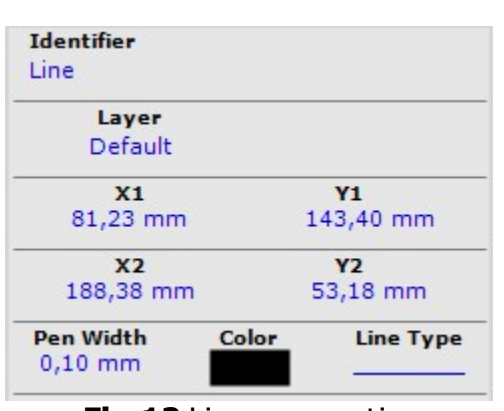

Fig.12 Lines properties

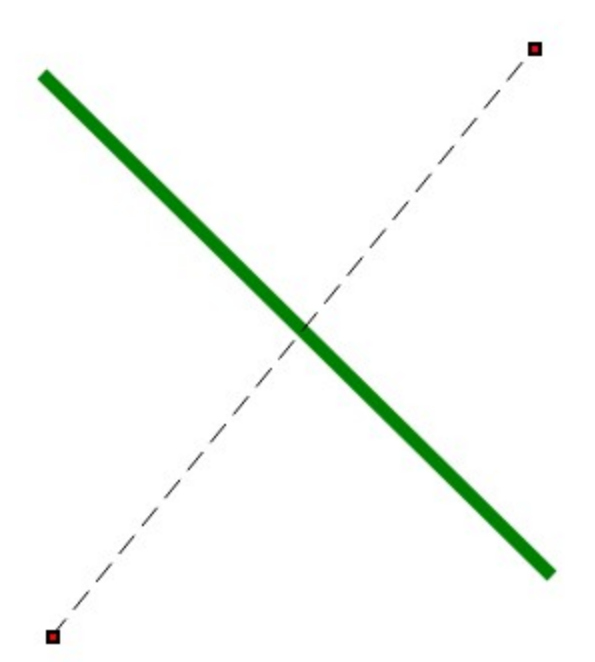

Fig.13 Draw line

| property     | description                                                                                                    | units                 |
|--------------|----------------------------------------------------------------------------------------------------|-----------------------|
| Identifier   | We can assign an identifier to each element of the drawing, we can use<br>it to search for elements in the drawing or label it when we save as<br>SVG.                                                                                                    |                       |
| Layer        | In the drawing we can define one or more layers that serve to organize<br>the elements of the drawing. By default there is one layer, the<br>elements that we insert do so in the layer marked as active, the layers<br>can be marked as not visible, not printable or not selectables. |                       |
| x1,y1        | x and y coordinates of the first point of the line                                                                                                    | drawing<br>units      |
| x2,y2        | x and y coordinates of second point of the line                                                                                                    | drawing<br>units      |
| Pen<br>Width | Line thickness in millimeters                                                                                                    | always<br>millimeters |
| Color        | Line color                                                                                                    |                       |
| Line<br>Type | line stroke style used, we select from a list of predefined styles                                                                                                    |                       |
|              | Table6 Line properties                                                                                                    |                       |

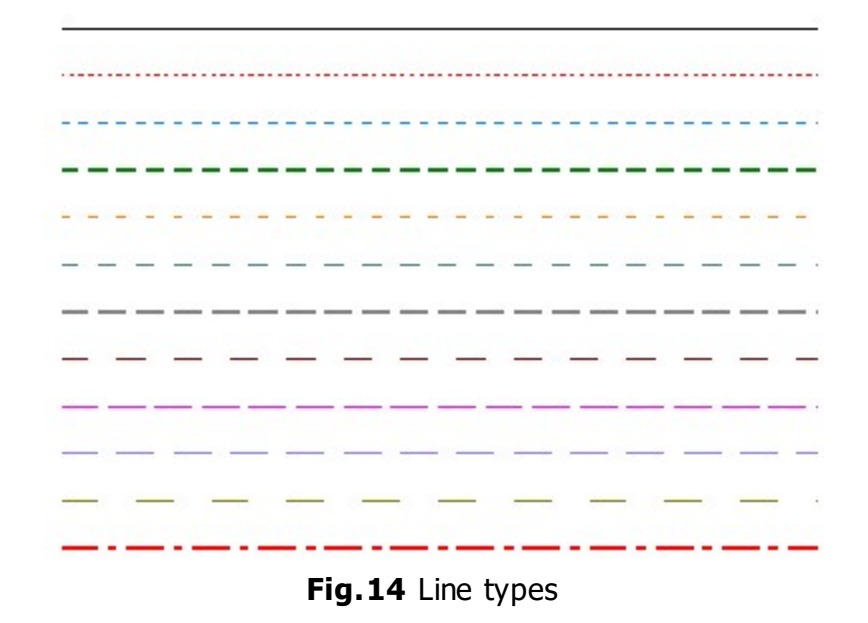

### 9.4.Polyline

Labelling Flow Chart CAD drawing

To draw a polyline, click on each point in the editor and finish with right-click. You can move a polyline by selecting it and changing its position with the mouse. If you click on the points, you can move them by clicking on them or changing their coordinates from the property inspector. With the polyline selected in the editor, if we right-click on the lines, we add new points to it. When we select a point, we can modify its coordinates, or we can delete it by pressing the DELETE key.

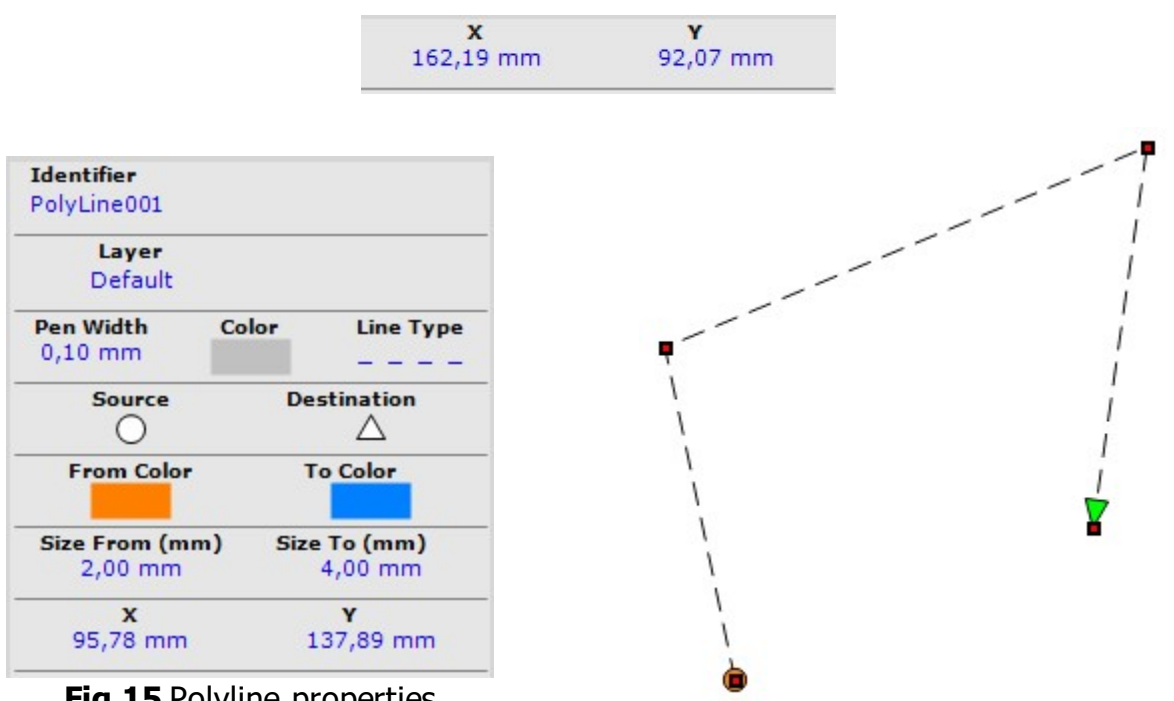

Fig.15 Polyline properties

Fig.16 Draw Polyline

| property      | description                                                                                                    | units                 |
|---------------|----------------------------------------------------------------------------------------------------|-----------------------|
| Identifier    | We can assign an identifier to each element of the drawing, we can<br>use it to search for elements in the drawing or label it when we save<br>as SVG.                                                                                                    |                       |
| Layer         | In the drawing we can define one or more layers that serve to<br>organize the elements of the drawing. By default there is one layer,<br>the elements that we insert do so in the layer marked as active, the<br>layers can be marked as not visible, not printable or not selectables. |                       |
| Pen Width     | Thickness of the Polyline in millimeters                                                                                                    | always<br>millimeters |
| Color         | Polyline color                                                                                                    |                       |
| Line Type     | Polyline stroke style used, we select from a list of predefined styles                                                                                                    |                       |
| Source        | We can indicate a figure to draw at the start point of the polyline.                                                                                                    |                       |
| Destination   | We can indicate a figure to draw at the end point of the polyline.                                                                                                    |                       |
| From<br>Color | Color used to fill the figure asigned at first point                                                                                                    |                       |
| To Color      | Color used to fill the figure asigned at end point                                                                                                    |                       |
| Size From     | Size in millimeters of the figure designated in the first point                                                                                                    | always<br>millimeters |
| Size To       | Size in millimeters of the figure designated in the end point                                                                                                    | always<br>millimeters |

| x | x coordinates of the selected point | drawing<br>units |
|---|-------------------------------------|------------------|
| у | y coordinates of the selected point | drawing<br>units |
|   | Table9 Polyline properties          |                  |
|   |                                     |                  |

#### 9.5.Arrow Line

Labelling Flow Chart CAD drawing

This element represents a line, where we can also indicate the initial and final endings (various types), its size, and we can add a text that can be the measurement of the line taking into account the units and scale of the drawing.

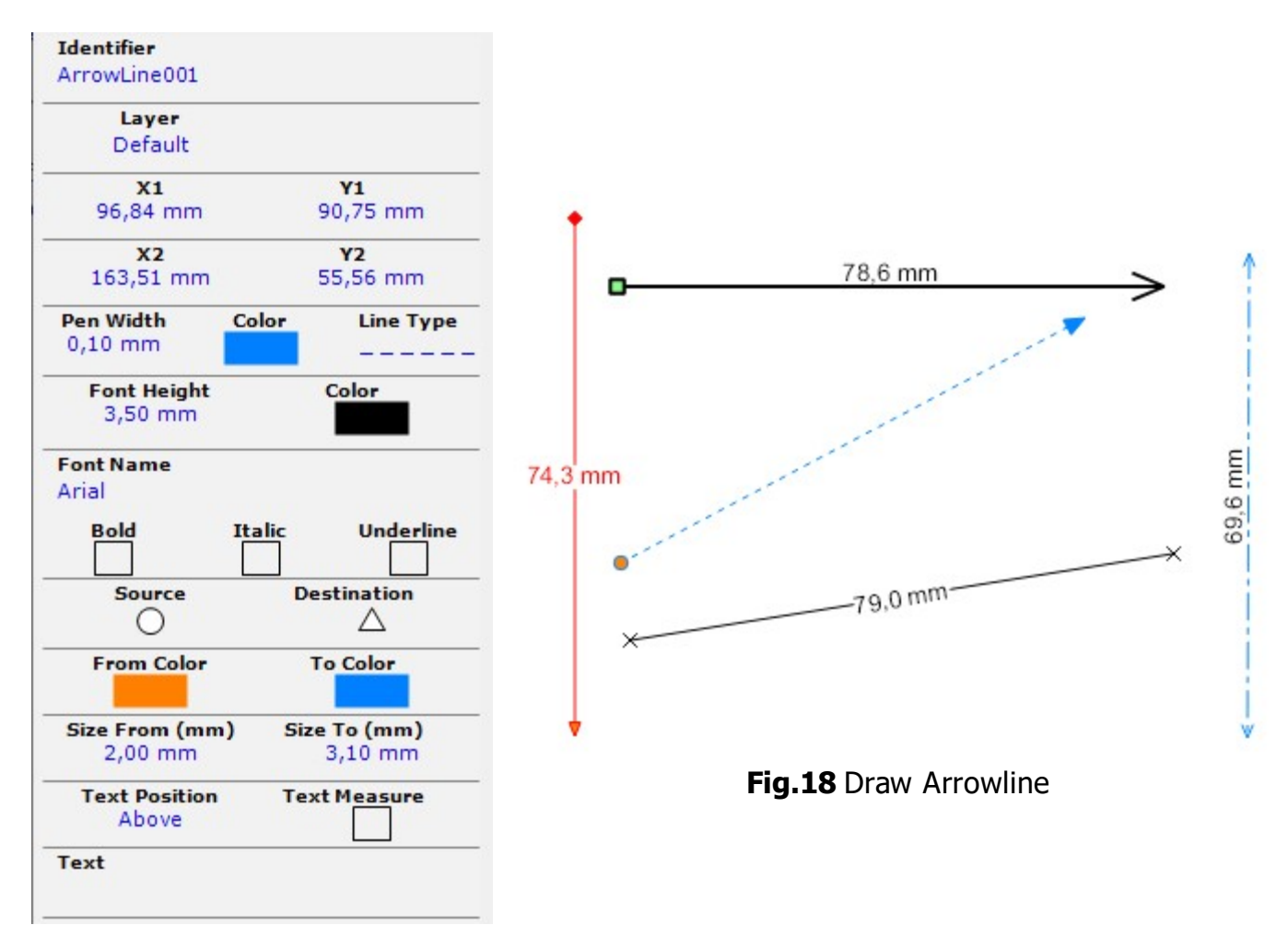

#### Fig.17 ArrowLine properties

| property   | description                                                                                                    | units                 |
|------------|----------------------------------------------------------------------------------------------------|-----------------------|
| Identifier | We can assign an identifier to each element of the drawing, we can<br>use it to search for elements in the drawing or label it when we<br>save as SVG.                                                                                                    |                       |
| Layer      | In the drawing we can define one or more layers that serve to<br>organize the elements of the drawing. By default there is one layer,<br>the elements that we insert do so in the layer marked as active,<br>the layers can be marked as not visible, not printable or not<br>selectables. |                       |
| x1,y1      | x and y coordinates of the first point of the line                                                                                                    | drawing<br>units      |
| x2,y2      | x and y coordinates of second point of the line                                                                                                    | drawing<br>units      |
| Pen Width  | Line thickness in millimeters                                                                                                    | always<br>millimeters |
| Color      | Line color                                                                                                    |                       |
| Line Type  | line stroke style used, we select from a list of predefined styles                                                                                                    |                       |

| Font<br>Height   | Text font height                                                                                                    | always<br>millimeters                        |
|------------------|----------------------------------------------------------------------------------------------------|----------------------------------------------|
| Color            | Font color used to draw the text                                                                                                    |                                              |
| Font<br>Name     | We select the font type of the text from the list                                                                                                    |                                              |
| Bold             | Check the property if you want the text in bold                                                                                                    |                                              |
| Italic           | Check the property if you want the text in italic                                                                                                    |                                              |
| Underline        | Check the property if you want to display an underline below the text                                                                                                    |                                              |
| Source           | We can indicate a figure to draw at the start point of the line.<br>(Circle, square, arrow, etc)                                                                                                    |                                              |
| Destination      | We can indicate a figure to draw at the end point of the line.<br>(Circle, square, arrow, etc)                                                                                                    |                                              |
| From<br>Color    | Color used to fill the figure asigned at first point                                                                                                    |                                              |
| To Color         | Color used to fill the figure asigned at end point                                                                                                    |                                              |
| Size From        | Size in millimeters of the figure designated in the first point                                                                                                    | always<br>millimeters                        |
| Size To          | Size in millimeters of the figure designated in the end point                                                                                                    | always<br>millimeters                        |
| Text<br>position | If we set the check to write the line measurement or if we want to<br>put a fixed text, with this property we establish the position of the<br>text: above or below the line, in the middle, in the middle<br>removing the part of the line that coincides with the text, horizontal<br>position or vertical position. |                                              |
| Text<br>measure  | Check the property if you want represent as text property the line measurement                                                                                                    | Drawing and<br>scale<br>measurement<br>units |
| Text             | If the textmeasure check is not checked, the element will display this text                                                                                                    |                                              |
|                  | Table12 Arrowline properties                                                                                                    |                                              |

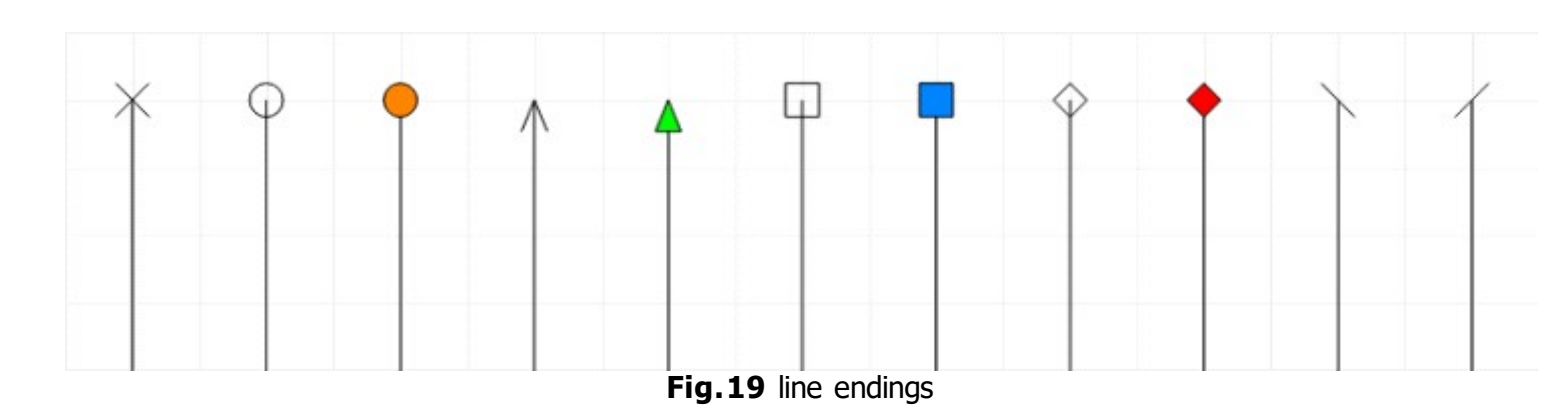

#### 9.6.Dimension

| Labelling | Flow Chart | CAD drawing |
|-----------|------------|-------------|
|-----------|------------|-------------|

This element is used to represent distance measurements between two points. It is drawn according to the dimension style assigned to it. By default there is a dimension style, which we can modify or add new ones.

| <b>Identifier</b><br>Dimension008 |                       |        | 12   |   |
|-----------------------------------|-----------------------|--------|------|---|
| Layer<br>Default                  |                       |        |      | 7 |
| <b>X1</b><br>146,84 mm            | <b>Y1</b><br>36,78 mm | -      | an l |   |
| <b>x2</b><br>225,95 mm            | <b>Y2</b><br>43,66 mm | - 10.0 |      |   |
| Dimension Style<br>Default        |                       |        |      |   |
| Text Measure                      | Text                  |        |      |   |
| Fig. 20 Dimensi                   | on properties         |        |      |   |

Fig.21 Draw Dimension

| property           | description                                                                                                    | units                                        |
|--------------------|----------------------------------------------------------------------------------------------------|----------------------------------------------|
| Identifier         | We can assign an identifier to each element of the drawing, we can<br>use it to search for elements in the drawing or label it when we<br>save as SVG.                                                                                                    |                                              |
| Layer              | In the drawing we can define one or more layers that serve to<br>organize the elements of the drawing. By default there is one layer,<br>the elements that we insert do so in the layer marked as active, the<br>layers can be marked as not visible, not printable or not<br>selectables. |                                              |
| x1,y1              | $\boldsymbol{x}$ and $\boldsymbol{y}$ coordinates of the first point of the dimension line                                                                                                    | drawing<br>units                             |
| x2,y2              | x and y coordinates of second point of the dimension line                                                                                                    | drawing<br>units                             |
| Dimension<br>Style | dimensioning style that this element uses to draw itself (line type, thickness and color, type and size of endings, separation of extension lines), we can change the default style or add new ones                                                                                        |                                              |
| Text<br>measure    | Check the property if you want represent as text property the line measurement (using dimension style settings)                                                                                                    | Drawing and<br>scale<br>measurement<br>units |
| Text               | If the textmeasure check is not checked, the element will display this text                                                                                                    |                                              |
|                    | Table15 Dimension properties                                                                                                    |                                              |

In the dimension style editor, we set the dimension properties, termination types, extension line lengths, etc. We can modify the default style or add new ones, we cannot delete the default style.

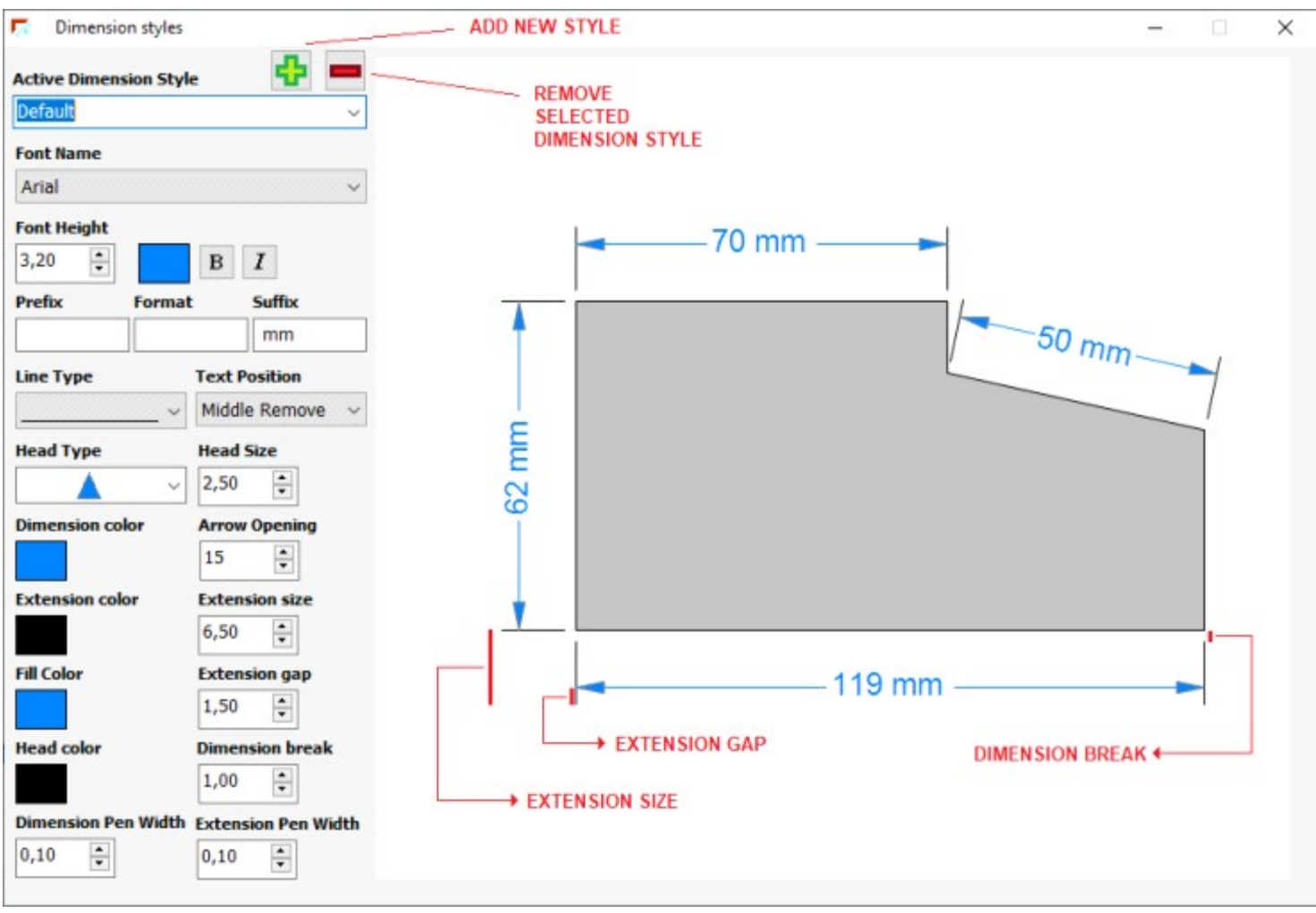

Fig.22 Dimension styles editor

### 9.7.Bezier

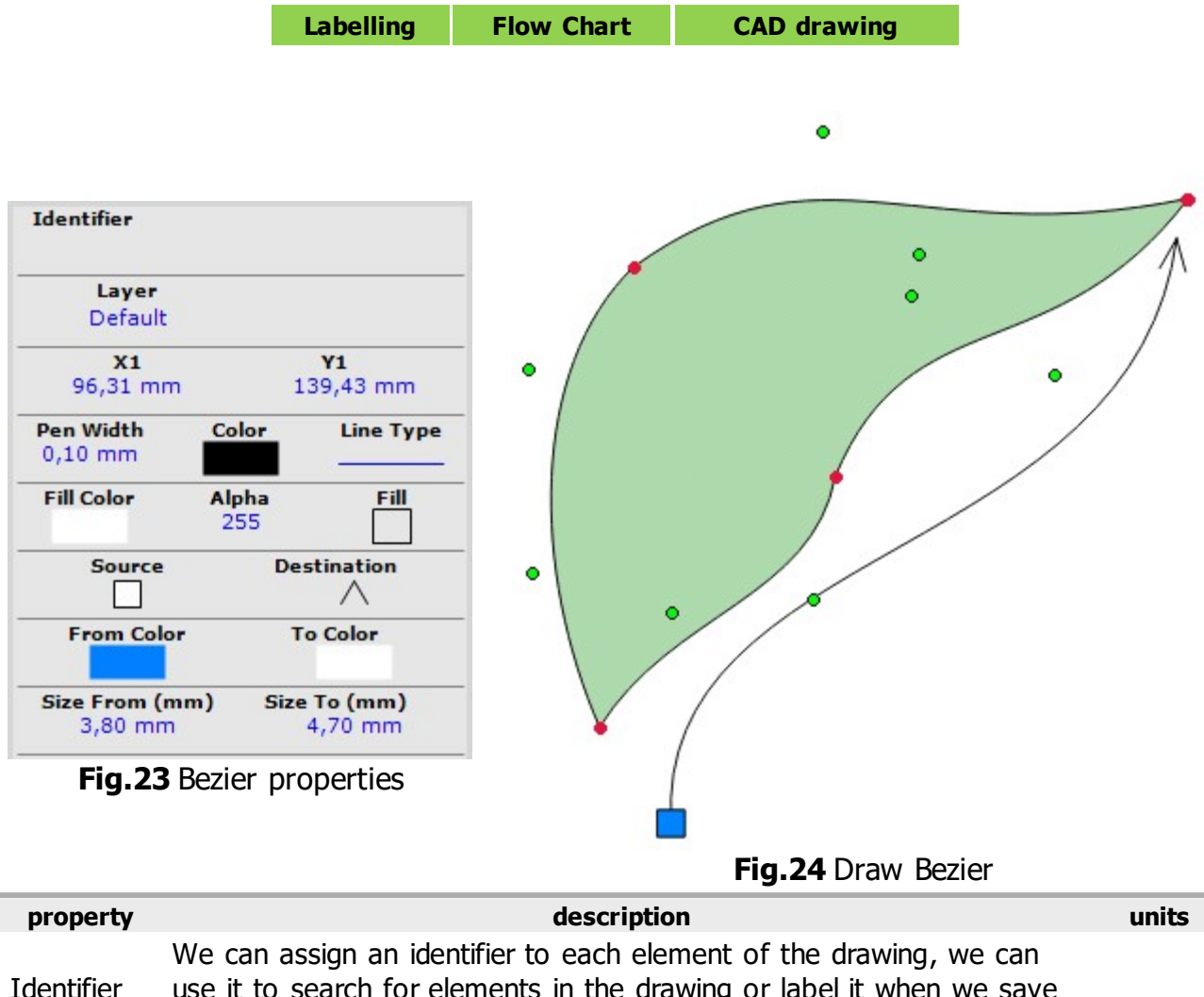

| Identifier  | We can assign an identifier to each element of the drawing, we can<br>use it to search for elements in the drawing or label it when we save<br>as SVG.                                                                                                    |                       |
|-------------|----------------------------------------------------------------------------------------------------|-----------------------|
| Layer       | In the drawing we can define one or more layers that serve to<br>organize the elements of the drawing. By default there is one layer,<br>the elements that we insert do so in the layer marked as active, the<br>layers can be marked as not visible, not printable or not selectables. |                       |
| Pen Width   | Bezier line thickness in millimeters                                                                                                    | always<br>millimeters |
| Color       | Bezier line color                                                                                                    |                       |
| Line Type   | line stroke style used, we select from a list of predefined styles                                                                                                    |                       |
| Fill Color  | Color used to fill the bezier curve when Fill property is true. Alpha property is used with this color                                                                                                    |                       |
| Alpha       | Alpha value asigned to the Fill color to apply transparency (0: full transparency, 255: no transparency)                                                                                                    |                       |
| Fill        | check this property if you want to close the Bezier and fill with Fill color                                                                                                    |                       |
| Source      | We can indicate a figure to draw at the start point of the bezier.<br>Figures are drawn if the Fill property of the Bezier curve is unchecked<br>(false)                                                                                                    |                       |
| Destination | We can indicate a figure to draw at the end point of the bezier.<br>Figures are drawn if the Fill property of the Bezier curve is unchecked<br>(false)                                                                                                    |                       |

| From<br>Color | Color used to fill the figure asigned at first point            |                       |
|---------------|-----------------------------------------------------------------|-----------------------|
| To Color      | Color used to fill the figure asigned at end point              |                       |
| Size From     | Size in millimeters of the figure designated in the first point | always<br>millimeters |
| Size To       | Size in millimeters of the figure designated in the end point   | always<br>millimeters |
|               | Table18       Bezier properties                                 |                       |

### 9.8.Circle

Labelling Flow Chart CAD drawing

To draw circles in the editor you can use three methods: define the center and radius, define two points through which the circle passes or define three points through which it passes.

| <b>Identifier</b><br>Circle |              |                      |
|-----------------------------|--------------|----------------------|
| Layer<br>Default            |              |                      |
| Pen Width<br>0,70 mm        | Color        | Line Type            |
| Fill Color                  | Alpha<br>255 | Fill                 |
| Center X<br>121,97 mm       |              | Center Y<br>78,85 mm |
| Radio<br>22,45 mm           |              |                      |

Fig.26 Draw circle

| property     | description                                                                                                    | units                 |
|--------------|----------------------------------------------------------------------------------------------------|-----------------------|
| Identifier   | We can assign an identifier to each element of the drawing, we can use it to search for elements in the drawing or label it when we save as SVG.                                                                                                    |                       |
| Layer        | In the drawing we can define one or more layers that serve to organize<br>the elements of the drawing. By default there is one layer, the<br>elements that we insert do so in the layer marked as active, the layers<br>can be marked as not visible, not printable or not selectables. |                       |
| Pen<br>Width | Thickness of the edge of the circle expressed in millimeters                                                                                                    | always<br>millimeters |
| Color        | Edge of the circle color                                                                                                    |                       |
| Line<br>Type | Edge of the circle line stroke style used, we select from a list of predefined styles                                                                                                    |                       |
| Fill Color   | Color used to fill the circle when Fill property is true. Alpha property is used with this color                                                                                                    |                       |
| Alpha        | Alpha value asigned to the Fill color to apply transparency (0: full transparency, 255: no transparency)                                                                                                    |                       |
| Fill         | Check this property if you want to fill the circle with Fill color                                                                                                    |                       |
| Center X     | x-coordinate of the center of the circle                                                                                                    | Drawing<br>units      |
| Center Y     | y-coordinate of the center of the circle                                                                                                    | Drawing<br>units      |
| Radio        | circle radio                                                                                                    | Drawing<br>units      |
|              | Table21 Circle properties                                                                                                    |                       |

### 9.9.Ellipse

Labelling Flow Chart CAD drawing

To draw an ellipse in the editor, first place the center with the mouse, then the distance from the X axis and finally the distance from the Y axis.

| dentifier<br>Ilipse002 |              |           |
|------------------------|--------------|-----------|
| Layer                  |              |           |
| Derault                |              |           |
| Pen Width<br>0,10 mm   | Color        | Line Type |
| Fill Color             | Alpha<br>092 | Fill      |
| Center X               |              | Center Y  |
| 186,00 mm              |              | 72,64 mm  |
| Radio X                |              | Radio Y   |
| 38,63 mm               |              | 11,91 mm  |
|                        |              |           |

Fig.27 Ellipse properties

| property                   | description                                                                                                    | units                 |  |  |  |
|----------------------------|----------------------------------------------------------------------------------------------------|-----------------------|--|--|--|
| Identifier                 | We can assign an identifier to each element of the drawing, we can use<br>it to search for elements in the drawing or label it when we save as<br>SVG.                                                                                                    |                       |  |  |  |
| Layer                      | In the drawing we can define one or more layers that serve to organize<br>the elements of the drawing. By default there is one layer, the<br>elements that we insert do so in the layer marked as active, the layers<br>can be marked as not visible, not printable or not selectables. |                       |  |  |  |
| Pen<br>Width               | Thickness of the edge of the ellipse expressed in millimeters                                                                                                    | always<br>millimeters |  |  |  |
| Color                      | Edge of the ellipse color                                                                                                    |                       |  |  |  |
| Line<br>Type               | Edge of the ellipse line stroke style used, we select from a list of predefined styles                                                                                                    |                       |  |  |  |
| Fill Color                 | Color used to fill the ellipse when Fill property is true. Alpha property is used with this color                                                                                                    |                       |  |  |  |
| Alpha                      | Alpha value asigned to the Fill color to apply transparency (0: full transparency, 255: no transparency)                                                                                                    |                       |  |  |  |
| Fill                       | Check this property if you want to fill the ellipse with Fill color                                                                                                    |                       |  |  |  |
| Center X                   | x-coordinate of the center of the ellipse                                                                                                    | Drawing<br>units      |  |  |  |
| Center Y                   | y-coordinate of the center of the ellipse                                                                                                    | Drawing<br>units      |  |  |  |
| Radio X                    | ellipse radio in X axis                                                                                                    | Drawing<br>units      |  |  |  |
| Radio Y                    | ellipse radio in Y axis                                                                                                    | Drawing<br>units      |  |  |  |
| Table24 ellipse properties |                                                                                                    |                       |  |  |  |

### 9.10.Arc

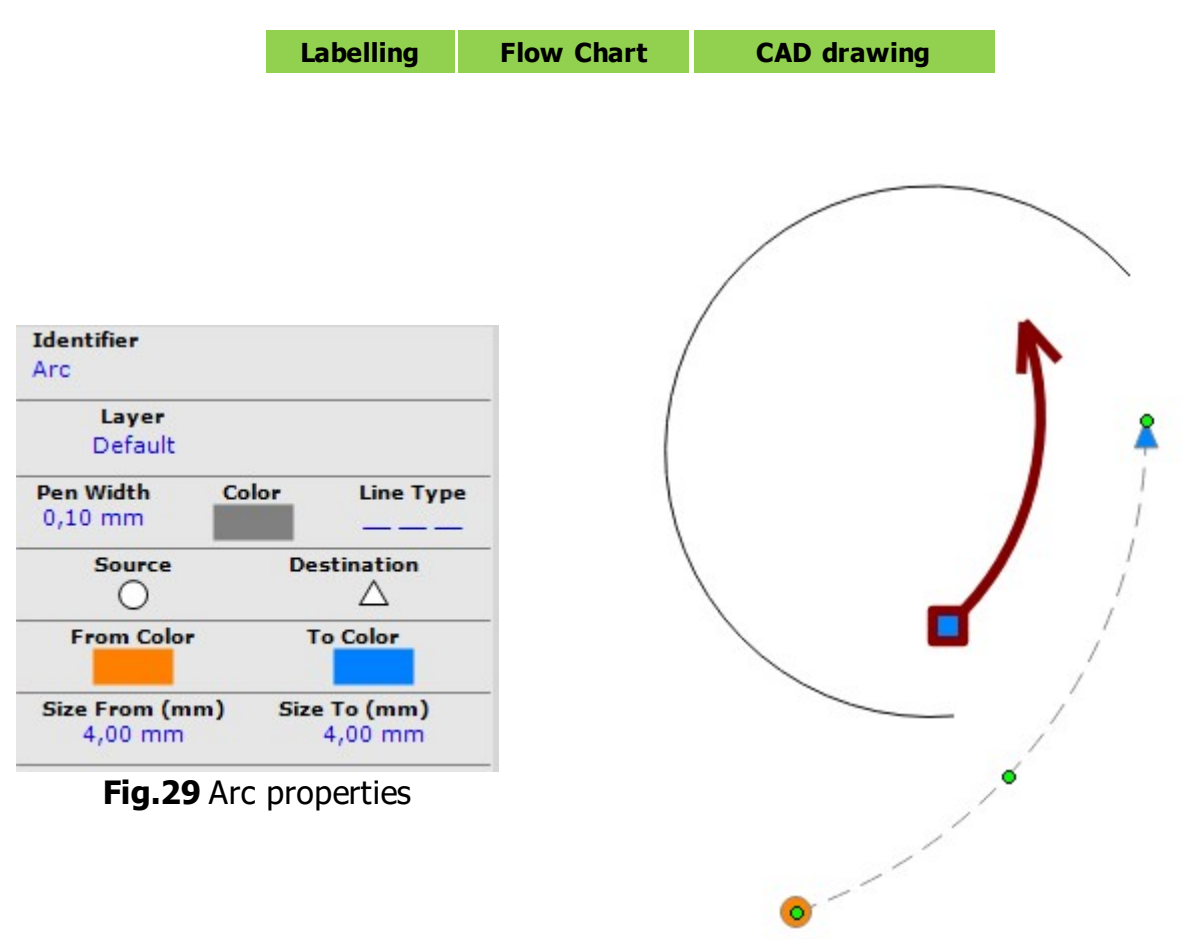

Fig.30 Draw Arc

| property      | description                                                                                                    | units                 |
|---------------|----------------------------------------------------------------------------------------------------|-----------------------|
| Identifier    | We can assign an identifier to each element of the drawing, we can<br>use it to search for elements in the drawing or label it when we save<br>as SVG.                                                                                                    |                       |
| Layer         | In the drawing we can define one or more layers that serve to<br>organize the elements of the drawing. By default there is one layer,<br>the elements that we insert do so in the layer marked as active, the<br>layers can be marked as not visible, not printable or not selectables. |                       |
| Pen Width     | Arc line thickness in millimeters                                                                                                    | always<br>millimeters |
| Color         | Arc line color                                                                                                    |                       |
| Line Type     | line stroke style used, we select from a list of predefined styles                                                                                                    |                       |
| Source        | We can indicate a figure to draw at the start point of the arc.                                                                                                    |                       |
| Destination   | We can indicate a figure to draw at the end point of the arc.                                                                                                    |                       |
| From<br>Color | Color used to fill the figure asigned at first point                                                                                                    |                       |
| To Color      | Color used to fill the figure asigned at end point                                                                                                    |                       |
| Size From     | Size in millimeters of the figure designated in the first point                                                                                                    | always<br>millimeters |
| Size To       | Size in millimeters of the figure designated in the end point                                                                                                    | always<br>millimeters |
|               | Table25 Arc properties                                                                                                    |                       |

### 9.11.Sector

|             | Labelling    | Flow      | Chart | CAD dra |
|-------------|--------------|-----------|-------|---------|
|             |              |           |       |         |
|             |              |           |       |         |
| Triantifian |              |           |       |         |
| Sector      |              |           |       |         |
|             |              |           |       |         |
| Default     |              |           |       |         |
| Den Width   | Calar        | Line Tune |       |         |
| 2,60 mm     | Color        | Line Type |       |         |
| Fill Color  | Alpha<br>255 | Fill      |       |         |
| Center X    | Cer          | iter Y    |       | 1       |
| 143,23 mm   | 91           | ,16 mm    |       |         |
| Angle       | Ra           | adio      |       |         |
| 00          | 20           | ,14 mm    |       | 1       |
| Start Angle | Swee         | p Angle   |       | 1 A     |
| 45 °        |              | 270 º     |       |         |

Fig.31 Sector properties

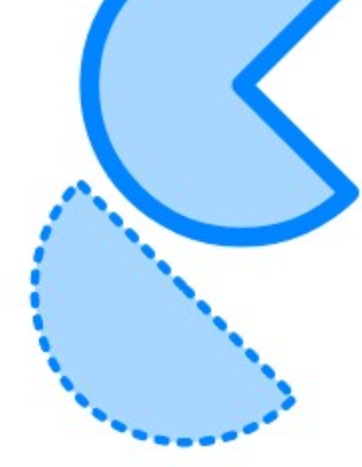

Fig.32 Draw Sector

| property       | description                                                                                                    | units                 |
|----------------|----------------------------------------------------------------------------------------------------|-----------------------|
| Identifier     | We can assign an identifier to each element of the drawing, we can use<br>it to search for elements in the drawing or label it when we save as<br>SVG.                                                                                                    |                       |
| Layer          | In the drawing we can define one or more layers that serve to organize<br>the elements of the drawing. By default there is one layer, the<br>elements that we insert do so in the layer marked as active, the layers<br>can be marked as not visible, not printable or not selectables. |                       |
| Pen<br>Width   | Sector edge line thickness in millimeters                                                                                                    | always<br>millimeters |
| Color          | Sector edge line color                                                                                                    |                       |
| Line<br>Type   | line stroke style used, we select from a list of predefined styles                                                                                                    |                       |
| Fill Color     | Color used to fill the circle when Fill property is true. Alpha property is used with this color                                                                                                    |                       |
| Alpha          | Alpha value asigned to the Fill color to apply transparency (0: full transparency, 255: no transparency)                                                                                                    |                       |
| Fill           | Check this property if you want to fill the circle with Fill color                                                                                                    |                       |
| Center X       | x-coordinate of the center of the sector                                                                                                    | Drawing<br>units      |
| Center Y       | y-coordinate of the center of the sector                                                                                                    | Drawing<br>units      |
| Angle          | Rotate the Sector at 0-90-180-270 °                                                                                                    |                       |
| Radio          | radio of the sector                                                                                                    | Drawing<br>units      |
| Start<br>Angle | angle in degrees of start of the sector                                                                                                    |                       |

Sweep Angle

angle in degrees covered by the sector

Table26 Sector properties

### 9.12.Rectangle

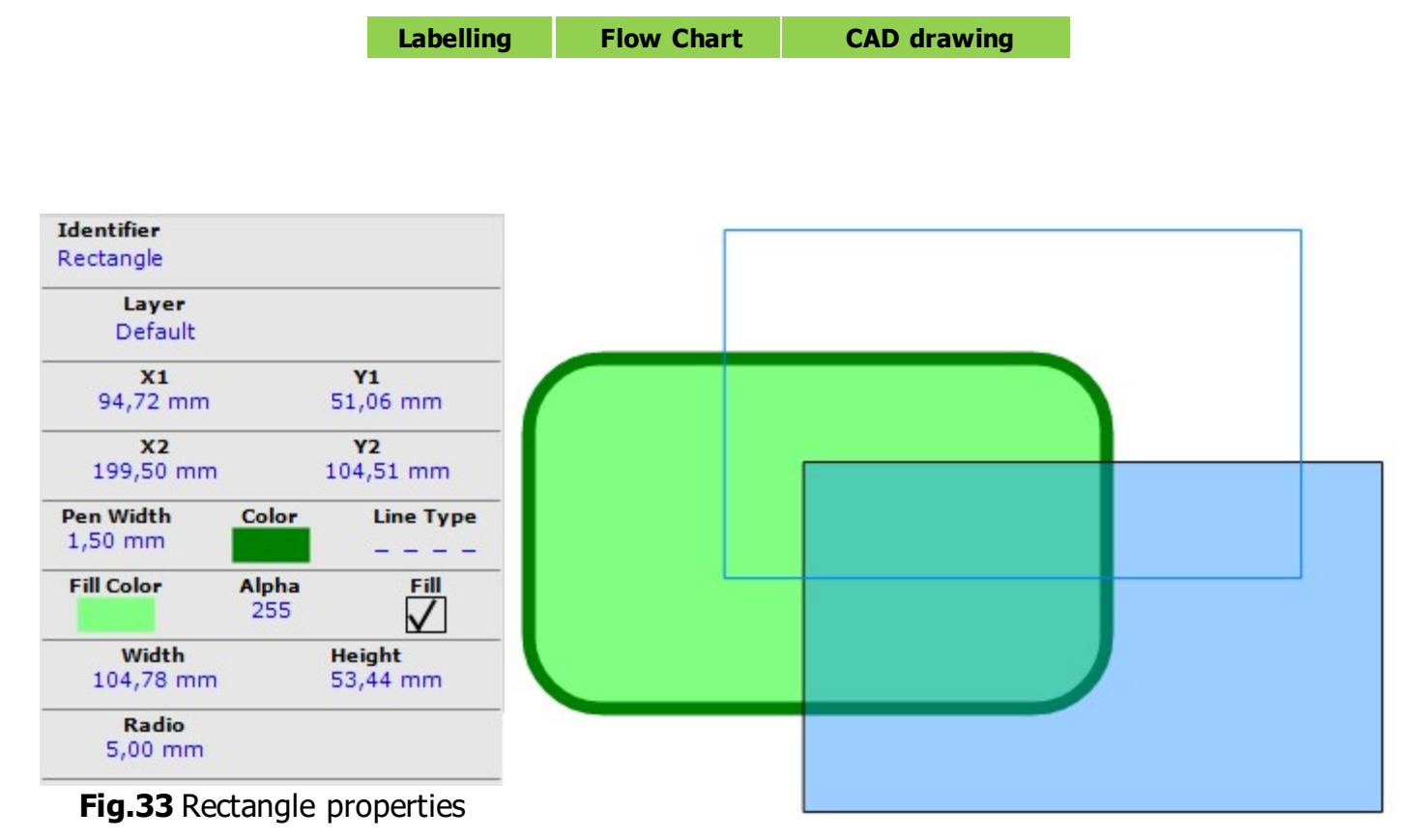

Fig.34 Draw Rectangle

| property     | description                                                                                                    | units                 |
|--------------|----------------------------------------------------------------------------------------------------|-----------------------|
| Identifier   | We can assign an identifier to each element of the drawing, we can use<br>it to search for elements in the drawing or label it when we save as<br>SVG.                                                                                                    |                       |
| Layer        | In the drawing we can define one or more layers that serve to organize<br>the elements of the drawing. By default there is one layer, the<br>elements that we insert do so in the layer marked as active, the layers<br>can be marked as not visible, not printable or not selectables. |                       |
| x1,y1        | x and y coordinates of the top left point of the rectangle                                                                                                    | drawing<br>units      |
| x2,y2        | x and y coordinates of the bottom right point of the rectangle                                                                                                    | drawing<br>units      |
| width        | width of the rectangle                                                                                                    | drawing<br>units      |
| height       | height of the rectangle                                                                                                    | drawing<br>units      |
| Pen<br>Width | Thickness of the edge of the rectangle expressed in millimeters                                                                                                    | always<br>millimeters |
| Color        | Edge of the rectangle color                                                                                                    |                       |
| Line<br>Type | Edge of the rectangle line stroke style used, we select from a list of predefined styles                                                                                                    |                       |
| Fill Color   | Color used to fill the rectangle when Fill property is true. Alpha property is used with this color                                                                                                    |                       |
| Alpha        | Alpha value asigned to the Fill color to apply transparency (0: full transparency, 255: no transparency)                                                                                                    |                       |
| Fill | Check this property if you want to fill the rectangle with Fill color |
|------|-----------------------------------------------------------------------|
|      | Table29 Rectangle properties                                          |

### 9.13.Polygon

#### Labelling Flow Chart CAD drawing

To draw a polygon, click on each point in the editor and finish with right-click. You can move a polyline by selecting it and changing its position with the mouse. If you click on the points, you can move them by clicking on them or changing their coordinates from the property inspector. With the polylgon selected in the editor, if we right-click on the border lines, we add new points to it. When we select a point, we can modify its coordinates, or we can delete it by pressing the DELETE key.

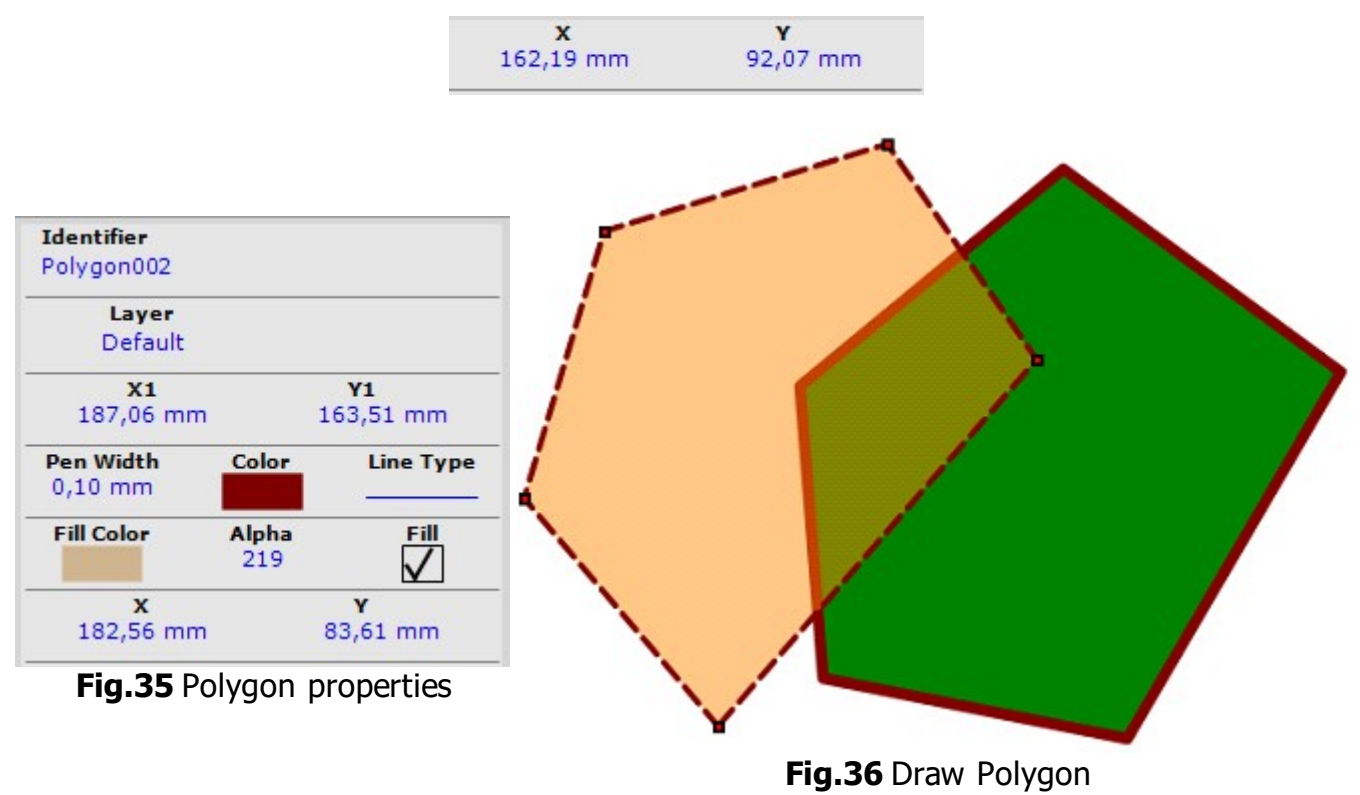

| property     | description                                                                                                    | units                 |
|--------------|----------------------------------------------------------------------------------------------------|-----------------------|
| Identifier   | We can assign an identifier to each element of the drawing, we can use<br>it to search for elements in the drawing or label it when we save as<br>SVG.                                                                                                    |                       |
| Layer        | In the drawing we can define one or more layers that serve to organize<br>the elements of the drawing. By default there is one layer, the<br>elements that we insert do so in the layer marked as active, the layers<br>can be marked as not visible, not printable or not selectables. |                       |
| Pen<br>Width | Thickness of the edge of the Polygon expressed in millimeters                                                                                                    | always<br>millimeters |
| Color        | Edge of the Polygon color                                                                                                    |                       |
| Line<br>Type | Edge of the Polygon line stroke style used, we select from a list of predefined styles                                                                                                    |                       |
| Fill Color   | Color used to fill the circle when Fill property is true. Alpha property is used with this color                                                                                                    |                       |
| Alpha        | Alpha value asigned to the Fill color to apply transparency (0: full transparency, 255: no transparency)                                                                                                    |                       |
| Fill         | Check this property if you want to fill the circle with Fill color                                                                                                    |                       |
| x            | x coordinates of the selected point                                                                                                    | drawing<br>units      |

| у | y coordinates of the selected point | drawing<br>units |
|---|-------------------------------------|------------------|
|   | Table32 Polygon properties          |                  |

### 9.14.Symbol

#### Labelling Flow Chart CAD drawing

In the application, all kinds of symbols can be defined, which are nothing more than drawing instructions of various shapes (lines, circles, text, etc.), applying colors to the strokes and fill. The symbols can be grouped by categories and can be defined in various units. The unit is important when working with scales (technical drawings), we will not see a symbol defined in meters with the same size if the drawing units are millimeters, or if the scale is 1 or 100, for example. The symbols have an insertion point and we can apply a rotation angle to them.

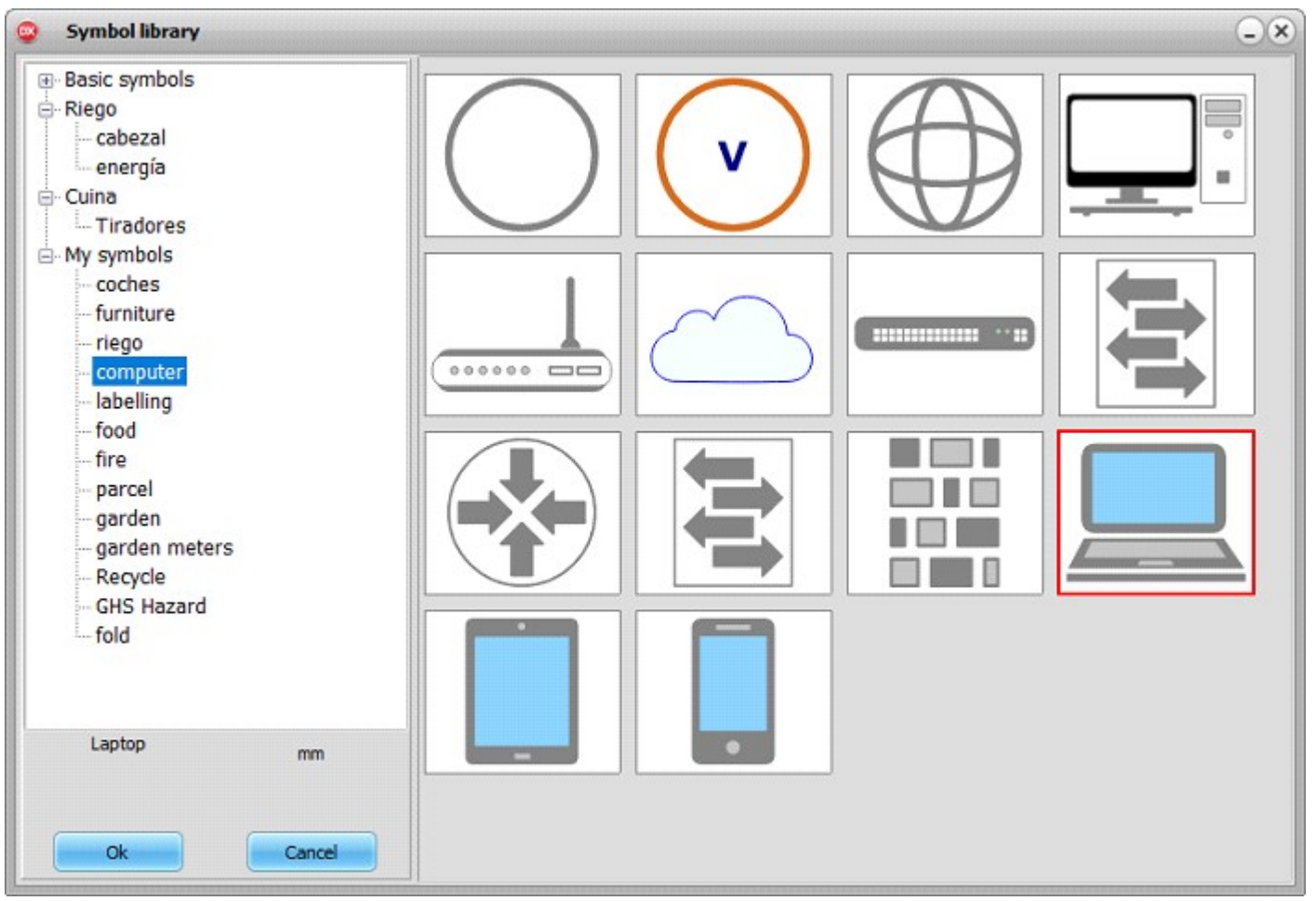

Fig.37 Symbol selection

| <b>Identifier</b><br>Symbol |          |
|-----------------------------|----------|
| Layer                       |          |
| Default                     |          |
| X1                          | ¥1       |
| 203,20 mm                   | 36,51 mm |
| Angle                       | Scale    |
| 45                          | 0,7      |
|                             |          |

Fig.38 Symbol properties

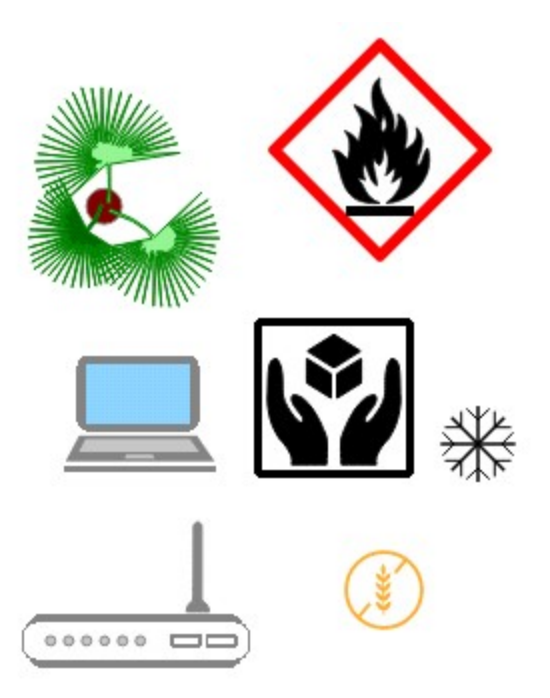

## Fig.39 Draw Symbol

| property   | description                                                                                                    | units            |
|------------|----------------------------------------------------------------------------------------------------|------------------|
| Identifier | We can assign an identifier to each element of the drawing, we can use<br>it to search for elements in the drawing or label it when we save as SVG.                                                                                                    |                  |
| Layer      | In the drawing we can define one or more layers that serve to organize<br>the elements of the drawing. By default there is one layer, the elements<br>that we insert do so in the layer marked as active, the layers can be<br>marked as not visible, not printable or not selectables. |                  |
| X1         | x-coordinate of the insertion point of the sector                                                                                                    | Drawing<br>units |
| Y1         | y-coordinate of the insertion point of the sector                                                                                                    | Drawing<br>units |
| Angle      | Angle of rotation applied to the symbol in degrees (0°-360°)                                                                                                    |                  |
| Scale      | Scale applied to the symbol                                                                                                    |                  |
|            | Table33 Symbol properties                                                                                                    |                  |

When creating symbols, you can define one or more insertion points that serve to connect the symbols with connectors (straight lines, broken lines, arcs or curves). For example, in this diagram, a symbol is created that represents a switch with 8 connectors to show network connections:

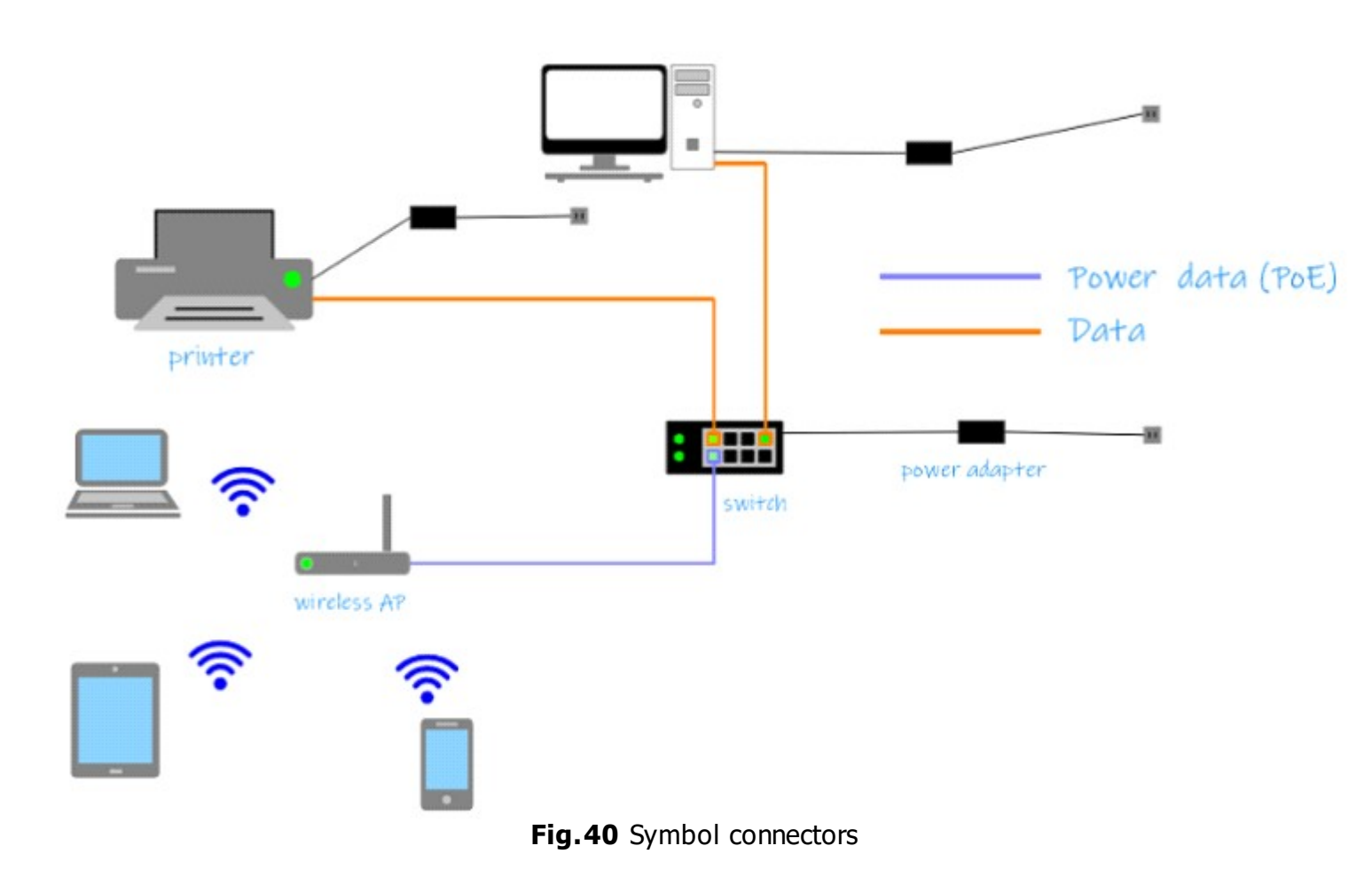

### 9.15.Image

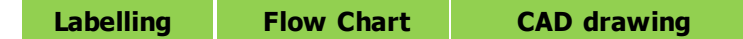

When we use the image element, we have to configure the ImageFolder property of the TMPLabel element, in this folder the images that we select to display in the image elements, will be copied.

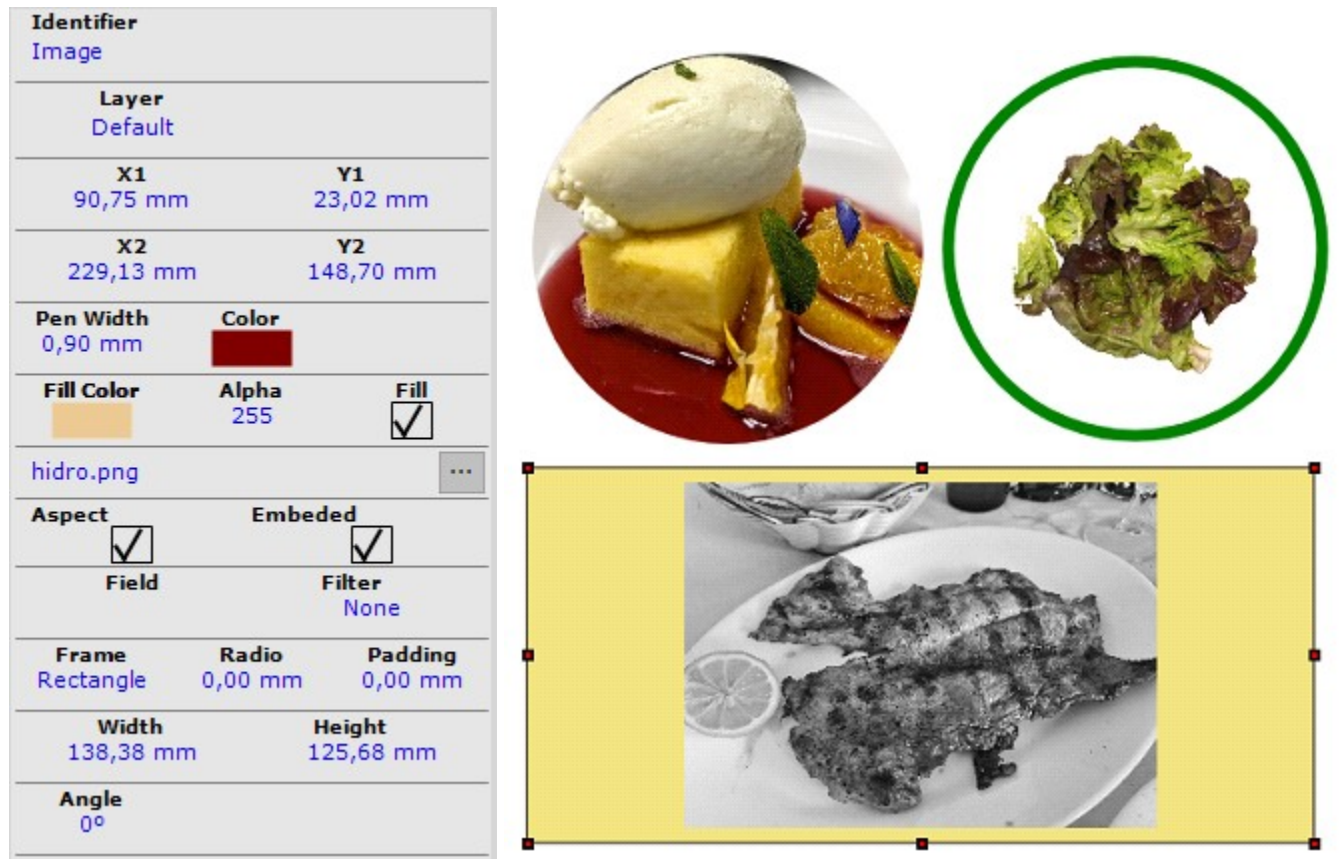

### Fig.41 Image properties

Fig.42 Draw Image

|              |                                                                                                    | -                                           |     |
|--------------|----------------------------------------------------------------------------------------------------|---------------------------------------------|-----|
| property     | description                                                                                                    | units                                       |     |
| Identifier   | We can assign an identifier to each element of the drawing,<br>use it to search for elements in the drawing or label it when<br>as SVG.                                                                                                    | we can<br>I we save                         |     |
| Layer        | In the drawing we can define one or more layers that serve<br>organize the elements of the drawing. By default there is or<br>the elements that we insert do so in the layer marked as ac<br>layers can be marked as not visible, not printable or not se | to<br>ne layer,<br>tive, the<br>electables. |     |
| x1,y1        | $\boldsymbol{x}$ and $\boldsymbol{y}$ coordinates of the top left point of the image                                                                                                    | drawing<br>units                            |     |
| x2,y2        | x and y coordinates of the bottom right point of the image                                                                                                    | drawing<br>units                            |     |
| width        | width of the image                                                                                                    | drawing<br>units                            |     |
| height       | height of the image                                                                                                    | drawing<br>units                            |     |
| Pen<br>Width | Thickness of the edge of the rectangle or cicle when the Fra<br>property is rectangle, circle or crop circle, expressed in milli                                                                                                    | ame always<br>meters millimete              | ers |
| Color        | Edge of the rectangle or cicle color, when the Frame proper rectangle, circle or crop circle                                                                                                    | rty is                                      |     |

| Fill Color | Color used to fill the rectangle or cicle when Fill property is true and<br>when the Frame property is rectangle, circle or crop circle. Alpha<br>property is used with this color |                       |
|------------|----------------------------------------------------------------------------------------------------|-----------------------|
| Alpha      | Alpha value asigned to the Fill color to apply transparency (0: full transparency, 255: no transparency)                                                                           |                       |
| Fill       | Check this property if you want to fill the rectangle or cicle, when the Frame property is rectangle, circle or crop circle with Fill color                                        |                       |
| FileName   | Click this property to open the image selection dialog box, you can also open the dialog box by double clicking on the image.                                                      |                       |
| Aspect     | Check this property if you want to maintain the aspect ratio between<br>the width and height of the image file.                                                                    |                       |
| Embeded    | Check this property to save the image file inside the label and/or drawing file. This can be useful if you want to share files with other computers.                               |                       |
| Field      | if the label is attached to a data, we select the field to extract imagen data.                                                                                                    |                       |
| Filter     | We select from a list whether we want to apply a gray or black and white filter to the image.                                                                                      |                       |
| Frame      | We select from a list whether we want to display a rectangular or circular background frame or crop the image to a circle.                                                         |                       |
| Radio      | When we display the image frame rectangle (Frame property), we can indicate the radius of the corners of the rectangle                                                             | always<br>millimeters |
| Padding    | separating image from background frame                                                                                                    | always<br>millimeters |
| Angle      | Rotate the Sector at 0-90-180-270 °                                                                                                    |                       |
|            | Iable34 Image properties                                                                                                    |                       |

## 9.16.Rank

Labelling Flow Chart CAD drawing

With this element we can visualize a ranking (rating), where we indicate the maximum possible value and the position of the rating. It can be drawn with various figures, placed in a vertical or horizontal position and mark the positions from the left or the right.

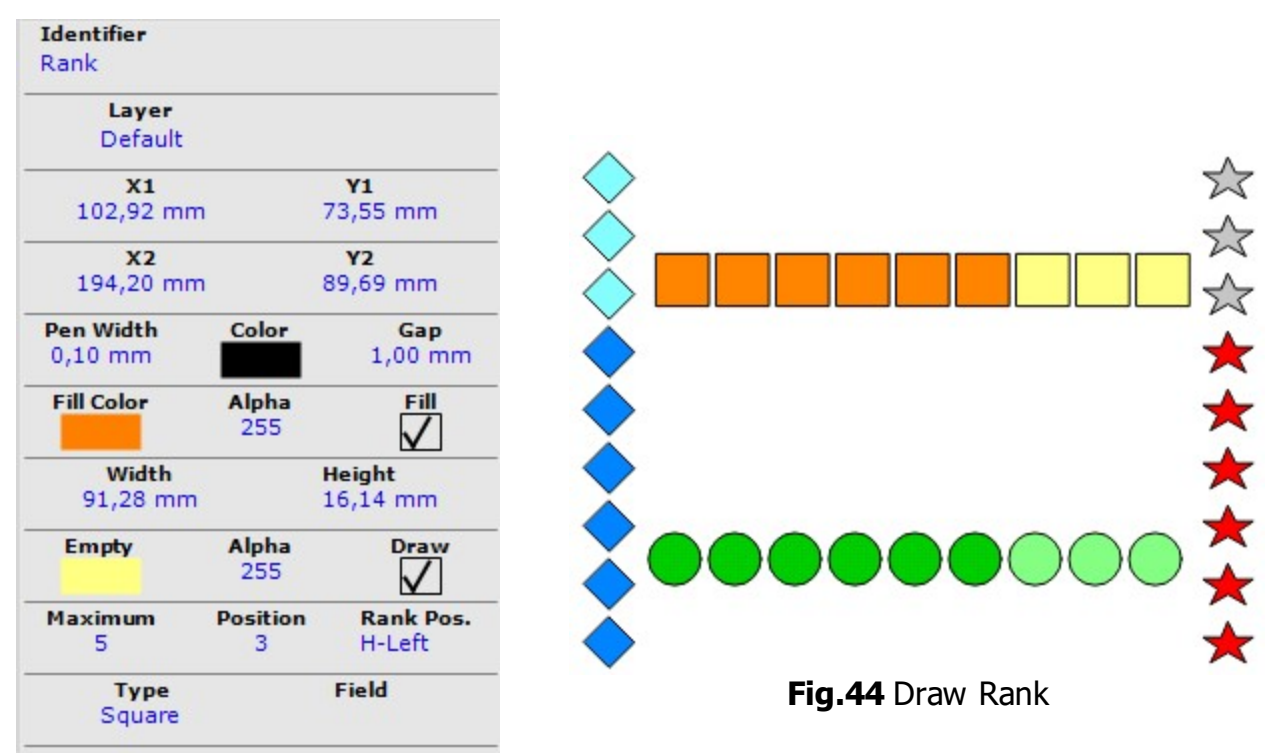

Fig.43 Rank properties

| property     | description                                                                                                    | units                 |
|--------------|----------------------------------------------------------------------------------------------------|-----------------------|
| Identifier   | We can assign an identifier to each element of the drawing, we can<br>use it to search for elements in the drawing or label it when we save<br>as SVG.                                                                                                    |                       |
| Layer        | In the drawing we can define one or more layers that serve to<br>organize the elements of the drawing. By default there is one layer,<br>the elements that we insert do so in the layer marked as active, the<br>layers can be marked as not visible, not printable or not selectables. |                       |
| x1,y1        | x and y coordinates of the top left point of the rectangle                                                                                                    | drawing<br>units      |
| x2,y2        | x and y coordinates of the bottom right point of the rectangle                                                                                                    | drawing<br>units      |
| width        | width of the rectangle                                                                                                    | drawing<br>units      |
| height       | height of the rectangle                                                                                                    | drawing<br>units      |
| Pen<br>Width | Rank edge line thickness in millimeters                                                                                                    | always<br>millimeters |
| Color        | Rank edge line color                                                                                                    |                       |
| Gap          | Separation between each of the figures in the ranking                                                                                                    | always<br>millimeters |
| Fill Color   | Color of rank position values. Alpha property is used with this color                                                                                                    |                       |

| Alpha            | Alpha value asigned to the Fill color to apply transparency (0: full transparency, 255: no transparency)                             |  |  |
|------------------|----------------------------------------------------------------------------------------------------|--|--|
| Empty            | Color of no rank position values. Alpha property is used with this color                                                             |  |  |
| Alpha            | Alpha value asigned to the Empty color to apply transparency (0: full transparency, 255: no transparency)                            |  |  |
| Draw             | Check this if you want to draw with empty color the non rank<br>positions                                                            |  |  |
| Maximum          | Maximum value possible of rank                                                                                                    |  |  |
| Position         | Value assigned to rank                                                                                                    |  |  |
| Rank<br>Position | Select from list four possible values: horizontal or vertical position or begin from left or right side                              |  |  |
| Туре             | Select from list possible figures to represent the rank: square, circle, star or rhombus                                             |  |  |
| Field            | if the label is attached to a data, we select the field that identifies the value of the rank position, the field must be an integer |  |  |
|                  | Table35 Rank properties                                                                                                    |  |  |

## 9.17.Level

Labelling Flow Chart CAD drawing

This element allows you to represent, as a fluid in a pipe or radial sector (depending on the style), a percentage of a value over a maximum value.

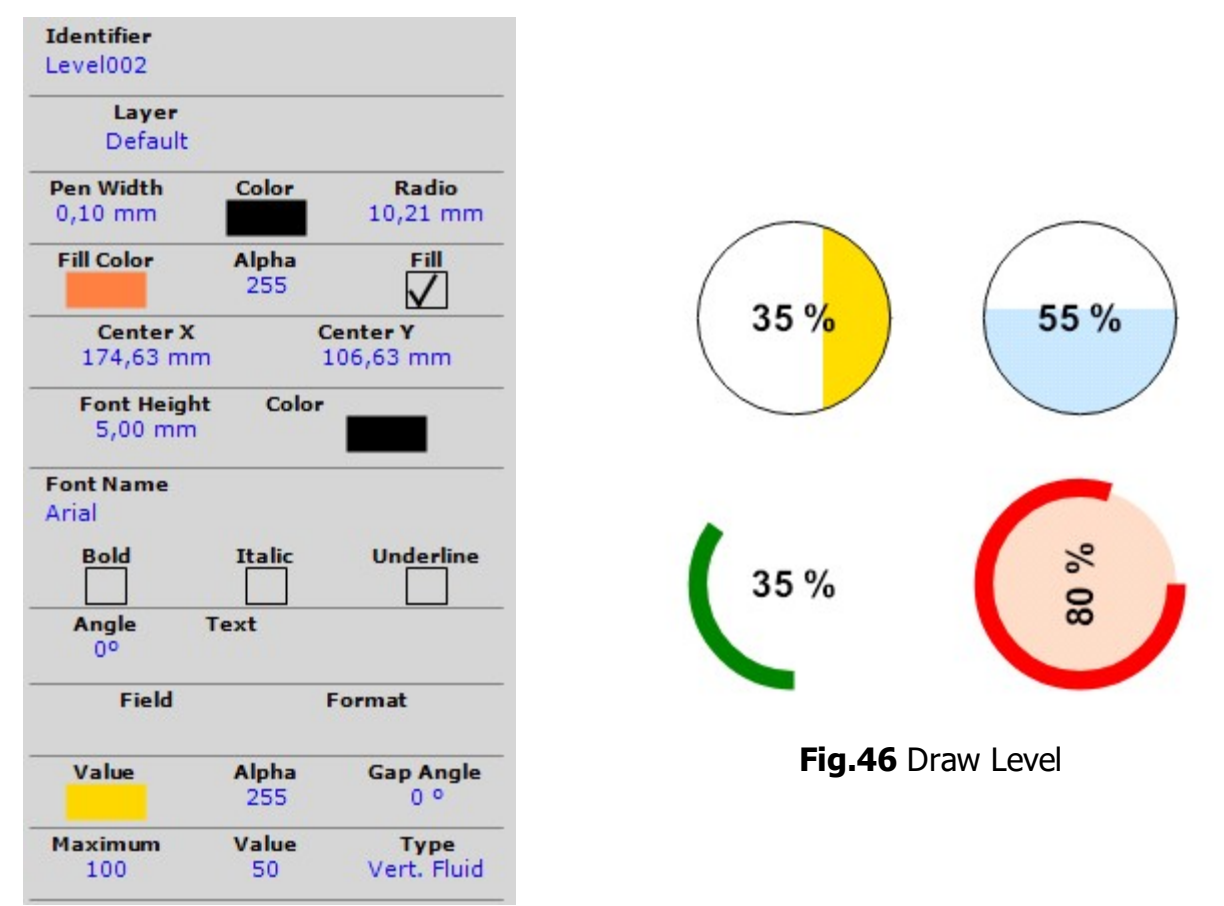

Fig.45 Level properties

| property     | description                                                                                                    | units                 |
|--------------|----------------------------------------------------------------------------------------------------|-----------------------|
| Identifier   | We can assign an identifier to each element of the drawing, we can<br>use it to search for elements in the drawing or label it when we save<br>as SVG.                                                                                                    |                       |
| Layer        | In the drawing we can define one or more layers that serve to<br>organize the elements of the drawing. By default there is one layer,<br>the elements that we insert do so in the layer marked as active, the<br>layers can be marked as not visible, not printable or not selectables. |                       |
| Pen<br>Width | Line border thickness in millimeters of border circle                                                                                                    | always<br>millimeters |
| Color        | Line border color                                                                                                    |                       |
| Radio        | Circle radius                                                                                                    | drawing<br>units      |
| Fill Color   | Color used to fill the background text when Fill property is true. Alpha property is used with this color                                                                                                    |                       |
| Alpha        | Alpha value asigned to the Fill color to apply transparency (0: full transparency, 255: no transparency)                                                                                                    |                       |
| Fill         | Check this property if you want to fill the background text with Fill color                                                                                                    |                       |

| Center X       | x-coordinate of the center of the level                                                                                                    | Drawing<br>units                   |  |  |  |
|----------------|----------------------------------------------------------------------------------------------------|------------------------------------|--|--|--|
| Center Y       | -coordinate of the center of the level Drawing units                                                                                                    |                                    |  |  |  |
| Font<br>Height | Text font height                                                                                                    | ext font height always millimeters |  |  |  |
| Color          | Font color used to draw the text                                                                                                    |                                    |  |  |  |
| Font<br>Name   | We select the font type of the text from the list                                                                                                    |                                    |  |  |  |
| Bold           | Check the property if you want the text in bold                                                                                                    |                                    |  |  |  |
| Italic         | Check the property if you want the text in italic                                                                                                    |                                    |  |  |  |
| Underline      | Check the property if you want to display an underline below the text                                                                                                    |                                    |  |  |  |
| Angle          | Rotate the text at 0-90-180-270 °                                                                                                    |                                    |  |  |  |
| Text           | text to draw at level center                                                                                                    |                                    |  |  |  |
| Field          | if the label is attached to a data (dataset,csv or json), we select the field to extract data and assign as level value                                                                                                    |                                    |  |  |  |
| Format         | if the label is attached to a data, and the field used is datetime or float, we can format the text output with this property. (For example, if it is a date type field, we can write dd-mm-yyyy, or if it is a float type we can write $0.00 \in$ ) |                                    |  |  |  |
| Value          | Color used to fill de value sector or fraction                                                                                                    |                                    |  |  |  |
| Alpha          | Alpha value asigned to the Value color to apply transparency (0: full transparency, 255: no transparency)                                                                                                    |                                    |  |  |  |
| Gap<br>Angle   | if use the radial style, this value represents the part of the circumference (in degrees), that is not taken into account in the drawing sector                                                                                                    |                                    |  |  |  |
| Maximum        | maximum value that we can represent with this level                                                                                                    |                                    |  |  |  |
| Value          | value that we can represent with this level                                                                                                    |                                    |  |  |  |
| Style          | We indicate the style, which can be of four types: horizontal or vertical, and whether we are drawing a sector (fluid) or a part of the circumference (radial).                                                                                      |                                    |  |  |  |
|                | Table36 Text properties                                                                                                    |                                    |  |  |  |

### 9.18.Nutriscore

Labelling Flow Chart CAD drawing

Nutriscore is a front-of-pack nutritional labeling system designed to help consumers make healthier food choices at a glance. It uses a color-coded scale from A to E, with each letter corresponding to a specific color (green to red). The score is determined based on the nutritional quality of the food, considering factors such as the content of sugar, saturated fat, salt, calories, protein, fiber, and the presence of fruits, vegetables, legumes, nuts, and certain oils. A product with an 'A' rating is considered healthier, while one with an 'E' rating is less healthy.---

| Identifier<br>Nutri-Score001 |                         |                        |
|------------------------------|-------------------------|------------------------|
| Layer<br>Default             |                         |                        |
| <b>X1</b><br>109,27 mm       | <b>Y1</b><br>37,84 mm   |                        |
| <b>x2</b><br>223,04 mm       | <b>Y2</b><br>79,64 mm   | NUTRI-SCORE            |
| Pen Width<br>0,10 mm         | Color Radio<br>5,00 mm  |                        |
| Fill Color                   | Alpha Fill<br>255       |                        |
| Width<br>113,77 mm           | Height<br>41,80 mm      | NUTRI-SCORE            |
| Value T                      | itle Color Char Color   |                        |
| A B                          | C D E                   |                        |
| Title<br>NUTRI-SCORE         | Show Title              |                        |
| Margin<br>2,0                | Gap GapValue<br>0,0 1,0 | 5 E                    |
| Char Radio<br>1,0            | Black/White             |                        |
| Field                        | Value<br>A              | Fig.48 Draw Nutriscore |
| Angle<br>0°                  | Type<br>Style 1         |                        |

## Fig.47 NutriScore properties

| property   | description                                                                                                    | units            |
|------------|----------------------------------------------------------------------------------------------------|------------------|
| Identifier | We can assign an identifier to each element of the drawing, we can<br>use it to search for elements in the drawing or label it when we save<br>as SVG.                                                                                                    |                  |
| Layer      | In the drawing we can define one or more layers that serve to<br>organize the elements of the drawing. By default there is one layer,<br>the elements that we insert do so in the layer marked as active, the<br>layers can be marked as not visible, not printable or not selectables. |                  |
| x1,y1      | x and y coordinates of the top left point of the nutriscore                                                                                                    | drawing<br>units |
| x2,y2      | x and y coordinates of the bottom right point of the nutriscore                                                                                                    | drawing<br>units |
| width      | width of the nutriscore                                                                                                    | drawing<br>units |

| height          | height of the nutriscore                                                                                                    | drawing<br>units      |
|-----------------|----------------------------------------------------------------------------------------------------|-----------------------|
| Pen<br>Width    | Nutriscore border line thickness in millimeters                                                                                                    | always<br>millimeters |
| Color           | Nutriscore border line color                                                                                                    |                       |
| Fill Color      | Color used to fill the circle when Fill property is true. Alpha property is used with this color                                                             |                       |
| Alpha           | Alpha value asigned to the Fill color to apply transparency (0: full transparency, 255: no transparency)                                                     |                       |
| Fill            | Check this property if you want to fill the circle with Fill color                                                                                           |                       |
| Value<br>color  | Active rating letter font color                                                                                                    |                       |
| Title<br>color  | Title Nutriscore font color                                                                                                    |                       |
| Char<br>color   | Non active rating letter font color                                                                                                    |                       |
| Char<br>colors  | Colors assigned to each char letter                                                                                                    |                       |
| Title           | Title text                                                                                                    |                       |
| Show<br>Title   | Check if you want to show or not the title                                                                                                    |                       |
| Margin          | Margin between the edge of the Nutriscore and the interior elements                                                                                          | always<br>millimeters |
| Gap             | separation between letters                                                                                                    | always<br>millimeters |
| Gap<br>Value    | separation added arroun active letter                                                                                                    | always<br>millimeters |
| Char<br>radio   | radius applied to the edges of each letter's rectangle                                                                                                    | always<br>millimeters |
| Black<br>/White | Draw the Nutri-Score only with black and white colors                                                                                                    |                       |
| Field           | if the label is attached to a data, we select the field that identifies the value of the active letter to apply in the Nutri-Score, the field must be a char |                       |
| Value           | Select from A to E the active letter of this Nutri-Score                                                                                                    |                       |
| Angle           | Rotate the Nutri-Score at 0-90-180-270 °                                                                                                    |                       |
| Туре            | Select the style used. Style 1: draw horizontal Nutri-Score, Style 2: draw vertical NutriScore                                                               |                       |
|                 | Table38 Nutri-Score properties                                                                                                    |                       |

### 9.19.Text

#### Labelling Flow Chart CAD drawing

In PLABEL, we edit the text element directly on the editor, we click on the place where we want to place it, we see the text cursor that is activated and we start typing. We can insert special symbols by pressing the ALT + key (symbol code), when we release the ALT key the symbol will be inserted. For example, the diameter symbol is written with ALT + 0216 ( $\emptyset$ ). To move the selected text element, hold down the CTRL key while moving the text with the mouse.

| Identifier              |                 |                        |                  |
|-------------------------|-----------------|------------------------|------------------|
| Layer<br>Default        |                 |                        |                  |
| <b>X1</b><br>88,37 mm   |                 | <b>Y1</b><br>95,51 mm  |                  |
| Pen Width<br>0,00 mm    | Color           | Radio<br>6,50 mm       |                  |
| Fill Color              | Alpha<br>255    | Fill                   | PLABEL V20       |
| Padding Hor:<br>3,00 mm | z. Pa           | dding Vert.<br>0,00 mm | TLAIDUL V J.U    |
| Font<br>15,00 mm        | Scale X<br>1,00 | Color                  | INDIACE EDITING  |
| Font Name               | d Hans          |                        |                  |
| Bold                    | Italic          | Underline              | Fig.50 Draw Text |
| Angle<br>0°             |                 |                        |                  |
| Field                   | Form            | nat                    |                  |
| ΞΞ                      | = =             |                        |                  |
| Fig.49                  | Text pro        | operties               |                  |

| property     | description                                                                                                    | units                 |
|--------------|----------------------------------------------------------------------------------------------------|-----------------------|
| Identifier   | We can assign an identifier to each element of the drawing, we can<br>use it to search for elements in the drawing or label it when we save<br>as SVG.                                                                                                    |                       |
| Layer        | In the drawing we can define one or more layers that serve to<br>organize the elements of the drawing. By default there is one layer,<br>the elements that we insert do so in the layer marked as active, the<br>layers can be marked as not visible, not printable or not selectables. |                       |
| X1           | x-coordinate of the insertion point of the text                                                                                                    | Drawing<br>units      |
| Y1           | y-coordinate of the insertion point of the text                                                                                                    | Drawing<br>units      |
| Pen<br>Width | Line border thickness in millimeters around the text                                                                                                    | always<br>millimeters |
| Color        | Line border color                                                                                                    |                       |
| Angle        | Rotate the text at 0-90-180-270 °                                                                                                    |                       |
| Radio        | When we display the text background rectangle (Pen Width $>$ 0), we can indicate the radius of the corners of the rectangle                                                                                                    | always<br>millimeters |

| Fill Color          | Color used to fill the background text when Fill property is true. Alpha property is used with this color                                                                                                    |                       |
|---------------------|----------------------------------------------------------------------------------------------------|-----------------------|
| Alpha               | Alpha value asigned to the Fill color to apply transparency (0: full transparency, 255: no transparency)                                                                                                    |                       |
| Fill                | Check this property if you want to fill the background text with Fill color                                                                                                    |                       |
| Padding<br>Horz     | separating text from background rectangle to left and right                                                                                                    | always<br>millimeters |
| Padding<br>Vertical | separating text from background rectangle to top and bottom                                                                                                    | always<br>millimeters |
| Font<br>Height      | Text font height                                                                                                    | always<br>millimeters |
| Scale X             | If we want to increase or decrease the space occupied by the text,<br>we can apply a scale to it, by default it is 1                                                                                                    |                       |
| Color               | Font color used to draw the text                                                                                                    |                       |
| Font<br>Name        | We select the font type of the text from the list                                                                                                    |                       |
| Bold                | Check the property if you want the text in bold                                                                                                    |                       |
| Italic              | Check the property if you want the text in italic                                                                                                    |                       |
| Underline           | Check the property if you want to display an underline below the text                                                                                                    |                       |
| Angle               | Rotate the text at 0-90-180-270 °                                                                                                    |                       |
| Field               | if the label is attached to a data (dataset, csv or json), we select the field to extract data                                                                                                    |                       |
| Format              | if the label is attached to a data, and the field used is datetime or float, we can format the text output with this property. (For example, if it is a date type field, we can write dd-mm-yyyy, or if it is a float type we can write $0.00 \in$ ) |                       |
| Alignment           | We can indicate the horizontal alignment (left, right or centered), or vertical alignment (top, center and bottom) of the text in relation to the insertion point.                                                                                   |                       |
|                     | Table39 Text properties                                                                                                    |                       |

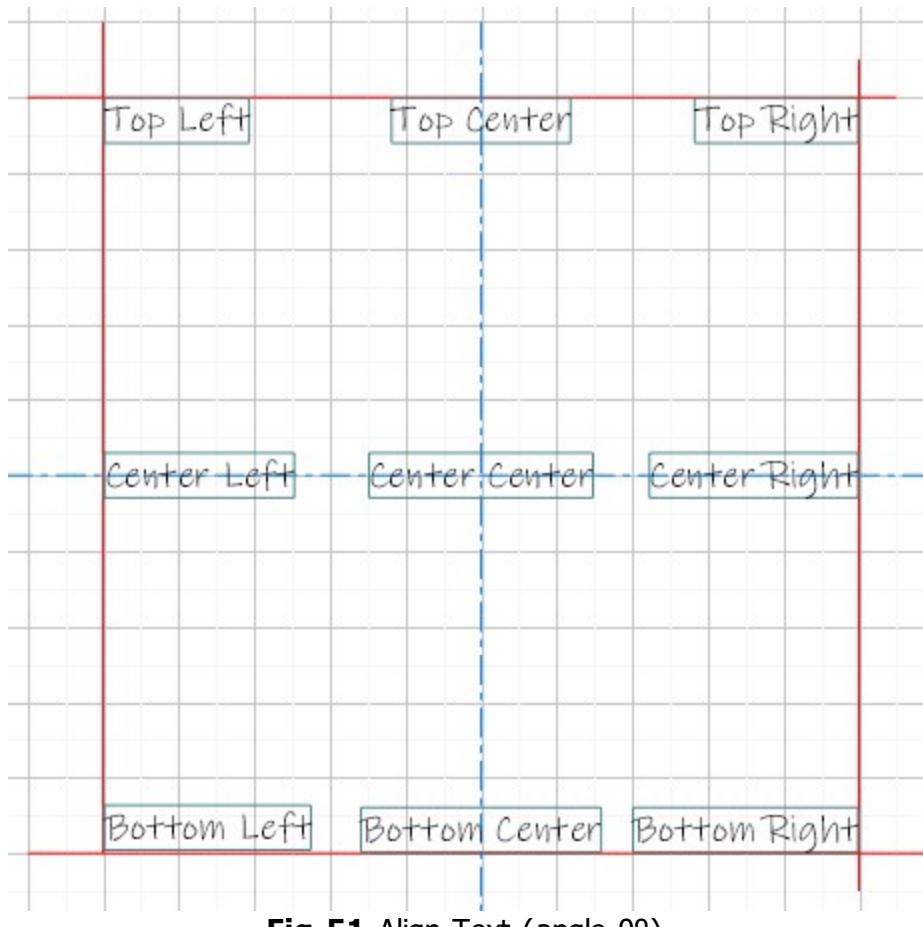

Fig.51 Align Text (angle 0°)

# 9.20.Paragraph

Labelling Flow Chart CAD drawing

| <b>Identifier</b><br>Paragraph                       |                          | Paragraph in PLABEL with several                                |
|------------------------------------------------------|--------------------------|-----------------------------------------------------------------|
| Layer<br>Default                                     |                          | lines of text, we can set a                                     |
| <b>X1</b><br>93,39 mm                                | <b>Y1</b><br>53,45 mm    | edges of the background rectangle.                              |
| <b>x2</b><br>229,39 mm                               | <b>Y2</b><br>126,74 mm   | We can set the horizontal or vertical alignment of the text and |
| Pen Width Color<br>1,50 mm                           | Radio<br>8,20 mm         | the angle of rotation.                                          |
| Fill Color Alpha<br>000                              | Fill                     |                                                                 |
| Width<br>136,00 mm                                   | Height<br>73,29 mm       |                                                                 |
| Padding Horz. P<br>5,20 mm                           | Padding Vert.<br>0,00 mm | he<br>27                                                        |
| Font         Iterline           5,80 mm         1,00 | e Color                  | nd                                                              |
| Font Name<br>Monaspace Neon Var<br>Bold Italic       | Underline                | CL 3.(<br>rotat<br>180 a                                        |
| Angle<br>0°                                          |                          | 1 to to                                                         |
| Field Format                                         |                          | H la t<br>la t<br>la t                                          |
|                                                      |                          | LA:<br>0555<br>17 0                                             |
| Paragraph in PLABEL w                                | vith several line …      | $e \tilde{a} \otimes$                                           |
| Fig.52 Paragrap                                      | h properties             |                                                                 |

Fig.53 Draw Paragraph

| property   | description                                                                                                    | units            |
|------------|----------------------------------------------------------------------------------------------------|------------------|
| Identifier | We can assign an identifier to each element of the drawing, we can<br>use it to search for elements in the drawing or label it when we save<br>as SVG.                                                                                                    |                  |
| Layer      | In the drawing we can define one or more layers that serve to<br>organize the elements of the drawing. By default there is one layer,<br>the elements that we insert do so in the layer marked as active, the<br>layers can be marked as not visible, not printable or not selectables. |                  |
| x1,y1      | x and y coordinates of the top left point of the rectangle                                                                                                    | drawing<br>units |
| x2,y2      | x and y coordinates of the bottom right point of the rectangle                                                                                                    | drawing<br>units |

| width               | width of the rectangle                                                                                                    | drawing<br>units      |
|---------------------|----------------------------------------------------------------------------------------------------|-----------------------|
| height              | height of the rectangle                                                                                                    | drawing<br>units      |
| Pen<br>Width        | Line border thickness in millimeters around the Paragraph                                                                                                    | always<br>millimeters |
| Color               | Line border color                                                                                                    |                       |
| Angle               | Rotate the text at 0-90-180-270 °                                                                                                    |                       |
| Radio               | When we display the paragraph background rectangle (Pen Width > 0), we can indicate the radius of the corners of the rectangle                                                                                                    | always<br>millimeters |
| Fill Color          | Color used to fill the background paragraph when Fill property is true.<br>Alpha property is used with this color                                                                                                    |                       |
| Alpha               | Alpha value asigned to the Fill color to apply transparency (0: full transparency, 255: no transparency)                                                                                                    |                       |
| Fill                | Check this property if you want to fill the background paragraph with Fill color                                                                                                    |                       |
| Padding<br>Horz     | Separating text from background rectangle to left and right                                                                                                    | always<br>millimeters |
| Padding<br>Vertical | Separating text from background rectangle to top and bottom                                                                                                    | always<br>millimeters |
| Font<br>Height      | Text font height                                                                                                    | always<br>millimeters |
| Interline           | Separation factor for text lines, default is 1                                                                                                    |                       |
| Color               | Font color used to draw the text                                                                                                    |                       |
| Font<br>Name        | We select the font type of the text from the list                                                                                                    |                       |
| Bold                | Check the property if you want the text in bold                                                                                                    |                       |
| Italic              | Check the property if you want the text in italic                                                                                                    |                       |
| Underline           | Check the property if you want to display an underline below the text                                                                                                    |                       |
| Angle               | Rotate the text at 0-90-180-270 °                                                                                                    |                       |
| Field               | if the label is attached to a data (dataset, csv or json), we select the field to extract data                                                                                                    |                       |
| Format              | if the label is attached to a data, and the field used is datetime or float, we can format the text output with this property. (For example, if it is a date type field, we can write dd-mm-yyyy, or if it is a float type we can write $0.00 \in$ ) |                       |
|                     | We can indicate the harizantal alignment (left right or contered) or                                                                                                    |                       |
| Alignment           | vertical alignment (top, center and bottom) of the text in relation to<br>the insertion point.                                                                                                    |                       |

Labelling

**PLABEL User Guide** 

### 9.21.Polytext

This element is used to concatenate one or more text elements with different formats (color, font size, etc.), and to link one of these elements to a field in the data source. If the field is a date or numeric type, we can format it.

CAD drawing

Flow Chart

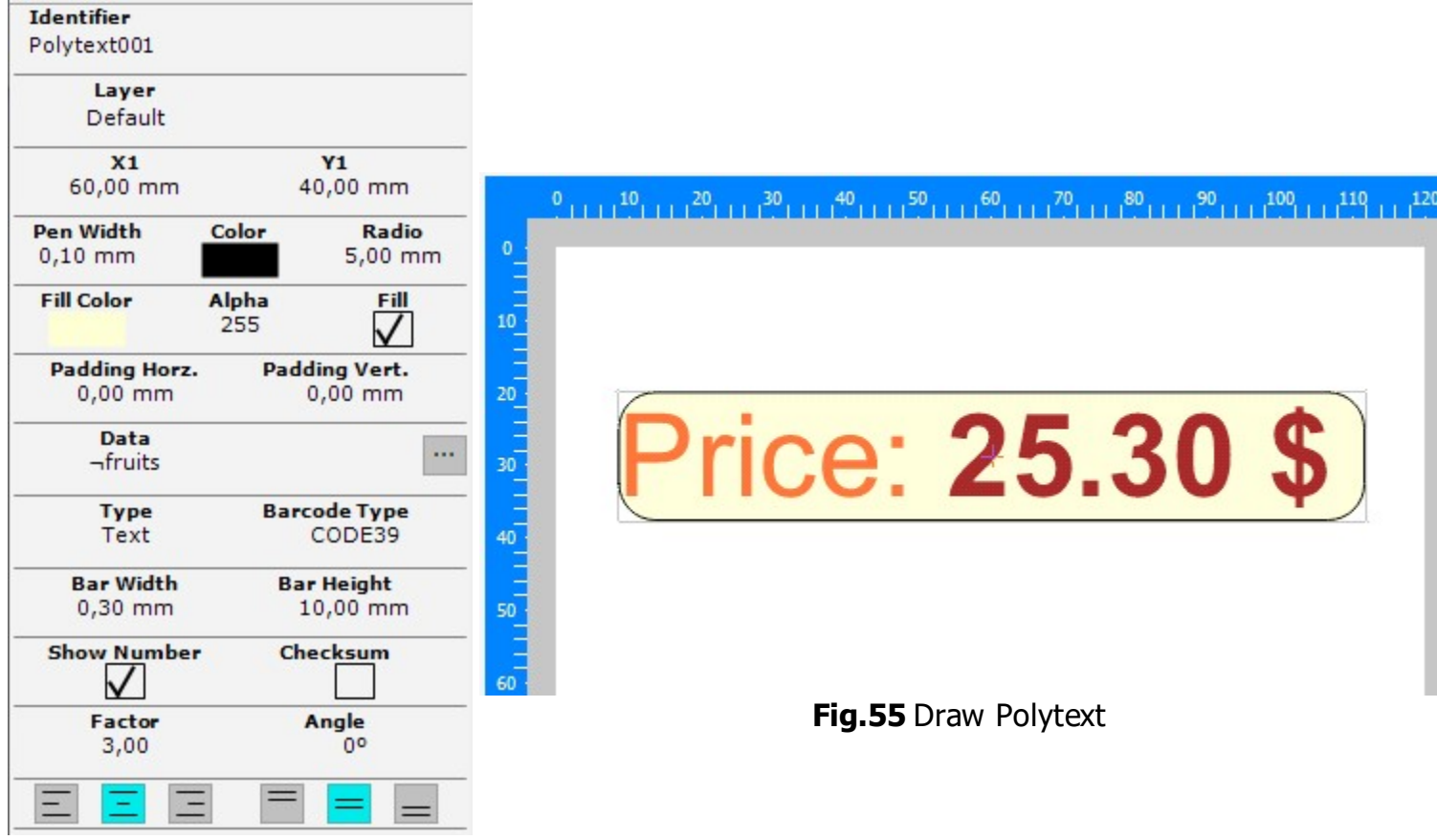

### Fig.54 Polytext properties

| property        | description                                                                                                    | units                 |
|-----------------|----------------------------------------------------------------------------------------------------|-----------------------|
| Identifier      | We can assign an identifier to each element of the drawing,<br>we can use it to search for elements in the drawing or label<br>it when we save as SVG.                                                                                                    |                       |
| Layer           | In the drawing we can define one or more layers that serve<br>to organize the elements of the drawing. By default there is<br>one layer, the elements that we insert do so in the layer<br>marked as active, the layers can be marked as not visible,<br>not printable or not selectables. |                       |
| X1              | x-coordinate of the insertion point of the polytext                                                                                                    | Drawing<br>units      |
| Y1              | y-coordinate of the insertion point of the polytext                                                                                                    | Drawing<br>units      |
| Pen<br>Width    | Line border thickness in millimeters around the text                                                                                                    | always<br>millimeters |
| Color           | Line border color                                                                                                    |                       |
| Radio           | When we display the text background rectangle (Pen Width > 0), we can indicate the radius of the corners of the rectangle                                                                                                    | always<br>millimeters |
| Padding<br>Horz | separating text or barcode from background rectangle to left and right                                                                                                    | always<br>millimeters |

| Padding<br>Vertical | separating text or barcode from background rectangle to top and bottom                                                                                                    | always<br>millimeters |
|---------------------|----------------------------------------------------------------------------------------------------|-----------------------|
| Data                | If we want the polytext elements (or barcode) to be linked to some data, we indicate the source of the data here                                                                                                    |                       |
| Color               | Color used to draw the barcode lines.                                                                                                    |                       |
| Fill Color          | Color used to fill the background when Fill property is true.                                                                                                    |                       |
| Fill                | Check this property if you want to fill the background with Fill color                                                                                                    |                       |
| Туре                | The text representing the sum of each of the strings can be<br>displayed as text or drawn as a barcode. When it is a<br>barcode, the elements can be assigned an IA (application<br>identifier) to form an EAN128 code.                                                                                                    |                       |
| Barcode<br>Type     | Barcode type, it must be taken into account that each type<br>of code has restrictions regarding the type of symbols<br>(numbers and/or letters) and their length. [ EAN13, EAN8,<br>UPCA, UPCE0, CODE39, CODE39EX, CODE93, CODE93EX,<br>CODABAR, EAN128A, EAN128B, EAN128C, EAN128AUTO,<br>CODE128A, CODE128B, CODE128C, CODE128AUTO,<br>INTER_25, INDUS_25, MATRIX_25, CODE11, MSI,<br>POSTNET] |                       |
| Field               | if the label is attached to a data (dataset, csv or json), we select the field to extract data and assign the barcode text                                                                                                    |                       |
| Bar<br>Width        | width of each of the bars that make up the code                                                                                                    | always<br>millimeters |
| Bar<br>Height       | height of each of the bars that make up the code                                                                                                    | always<br>millimeters |
| Show<br>Number      | Check this property if you want to see the barcode text below                                                                                                    |                       |
| Check<br>Sum        | Check this box if you want to perform the calculation and assign the last digit in some barcodes                                                                                                    |                       |
| Factor              | Barcodes are drawn alternating bars of various widths, this<br>factor property establishes the relationship between the<br>widest and narrowest bars. When we modify it we can<br>enlarge or reduce the code, but we must ensure that it will<br>be readable by readers.                                                                                                    |                       |
| Angle               | Angle of rotation applied to the barcode in degrees $(0^{\circ}-90^{\circ}-180^{\circ}-270^{\circ})$                                                                                                    |                       |
|                     | Table41 Polytext properties                                                                                                    |                       |

We can click on the (...) button in the property inspector or double-click on the polytext to open the editor of the elements that compose it.

| . Dias         |                                                                                                |
|----------------|------------------------------------------------------------------------------------------------|
| ext Price:     |                                                                                                |
| IA IA          |                                                                                                |
| me Arial V B I | Ī                                                                                              |
| Height 16,00 ≑ |                                                                                                |
| eld v          |                                                                                                |
|                | ext Price:<br>mat IA IA<br>me Arial $\sim$ B I<br>plor Height 16,00 $\clubsuit$<br>ield $\sim$ |

Fig. 56 Edit polytext properties

## 9.22.Barcode

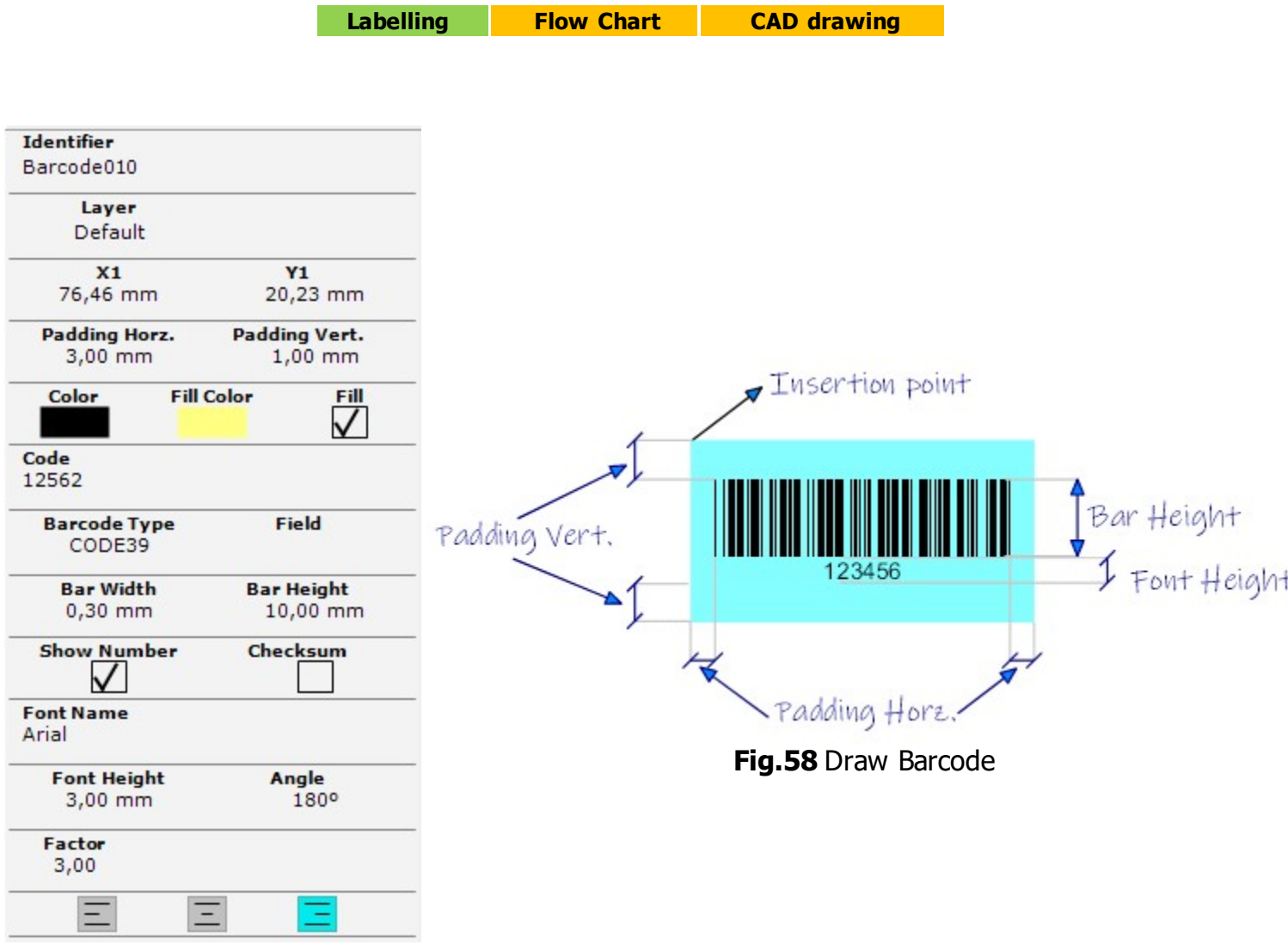

### Fig.57 Barcode properties

| property            | description                                                                                                    | units                 |
|---------------------|----------------------------------------------------------------------------------------------------|-----------------------|
| Identifier          | We can assign an identifier to each element of the drawing,<br>we can use it to search for elements in the drawing or label<br>it when we save as SVG.                                                                                                    |                       |
| Layer               | In the drawing we can define one or more layers that serve<br>to organize the elements of the drawing. By default there is<br>one layer, the elements that we insert do so in the layer<br>marked as active, the layers can be marked as not visible,<br>not printable or not selectables. |                       |
| X1                  | x-coordinate of the insertion point of the barcode                                                                                                    | Drawing<br>units      |
| Y1                  | y-coordinate of the insertion point of the barcode                                                                                                    | Drawing<br>units      |
| Padding<br>Horz     | separating barcode lines from background rectangle to left and right                                                                                                    | always<br>millimeters |
| Padding<br>Vertical | separating barcode lines from background rectangle to top and bottom                                                                                                    | always<br>millimeters |
| Color               | Color used to draw the barcode lines.                                                                                                    |                       |
| Fill Color          | Color used to fill the background when Fill property is true.                                                                                                    |                       |

| Fill           | Check this property if you want to fill the background with Fill color                                                                                                    |                       |
|----------------|----------------------------------------------------------------------------------------------------|-----------------------|
| Code           | Code text that we want represent in barcode.                                                                                                    |                       |
| Туре           | Barcode type, it must be taken into account that each type<br>of code has restrictions regarding the type of symbols<br>(numbers and/or letters) and their length. [EAN13, EAN8,<br>UPCA, UPCE0, CODE39, CODE39EX, CODE93, CODE93EX,<br>CODABAR, EAN128A, EAN128B, EAN128C, EAN128AUTO,<br>CODE128A, CODE128B, CODE128C, CODE128AUTO,<br>INTER_25, INDUS_25, MATRIX_25, CODE11, MSI,<br>POSTNET] |                       |
| Field          | if the label is attached to a data (dataset, csv or json), we select the field to extract data and assign the barcode text                                                                                                    |                       |
| Bar<br>Width   | width of each of the bars that make up the code                                                                                                    | always<br>millimeters |
| Bar<br>Height  | height of each of the bars that make up the code                                                                                                    | always<br>millimeters |
| Show<br>Number | Check this property if you want to see the barcode text below                                                                                                    |                       |
| Check<br>Sum   | Check this box if you want to perform the calculation and assign the last digit in some barcodes                                                                                                    |                       |
| Font<br>Name   | We select the font type of the text used (Show Number checked) from the list                                                                                                    |                       |
| Font<br>Height | Text font height                                                                                                    | always<br>millimeters |
| Angle          | Angle of rotation applied to the barcode in degrees ( $0^{\circ}-90^{\circ}-180^{\circ}-270^{\circ}$ )                                                                                                    |                       |
| Factor         | Barcodes are drawn alternating bars of various widths, this<br>factor property establishes the relationship between the<br>widest and narrowest bars. When we modify it we can<br>enlarge or reduce the code, but we must ensure that it will<br>be readable by readers.                                                                                                    |                       |
| Align          | Align the barcode to left, center or right side.                                                                                                    |                       |
|                | Table42 Barcode properties                                                                                                    |                       |

## 9.23.PDF 417

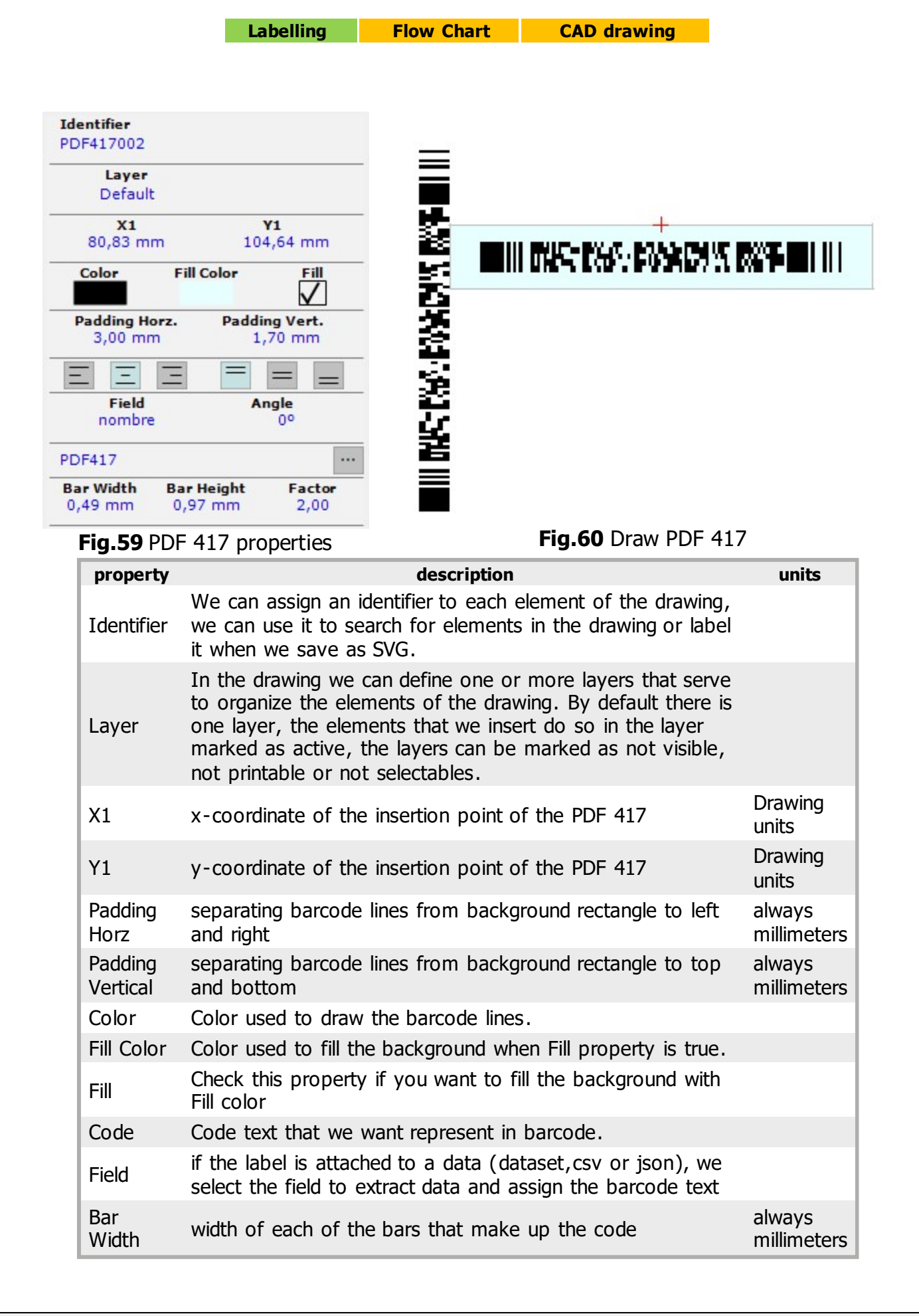

| Bar<br>Height | height of each of the bars that make up the code                                                                                                    | always<br>millimeters |
|---------------|----------------------------------------------------------------------------------------------------|-----------------------|
| Factor        | If it is different from 0, it establishes the aspect ratio<br>between the height of the bars and their width, that is, it<br>establishes the height of the bars based on the bar width. |                       |
| Angle         | Angle of rotation applied to the barcode in degrees $(0^{\circ}-90^{\circ}-180^{\circ}-270^{\circ})$                                                                                    |                       |
| Alignment     | We can indicate the horizontal alignment (left, right or centered), or vertical alignment (top, center and bottom) of the text in relation to the insertion point.                      |                       |
|               | Table43 PDF 417 properties                                                                                                    |                       |

# 9.24.DataMatrix

|               | Labelling    | Flow Chart | CAD drawing                      |             |
|---------------|--------------|------------|----------------------------------|-------------|
|               |              |            |                                  |             |
|               |              |            |                                  |             |
| Identifier    |              |            |                                  |             |
| DataMatrix003 |              |            |                                  |             |
| Layer         |              |            |                                  |             |
| Default       |              |            |                                  |             |
| X1            | ¥1           |            |                                  |             |
| 122,11 mm     | 37,44 mn     | n          |                                  |             |
| Color F       | ill Color Fi |            |                                  |             |
|               | $\checkmark$ |            |                                  | 3050223     |
| Padding Horz. | Padding Vert |            | - <b>1</b> - <b>1</b> - <b>1</b> | 12:12:24    |
| 2,00 mm       | 2,00 mm      |            | 0.03                             | 333836      |
| ΞΞΞ           |              | _          |                                  | - 398 H.H.H |
| Field         | Angle        |            |                                  |             |
| poblacion     | 900          |            | Fig.62 Draw                      | DataMatrix  |
| DataMatrix    |              | •••        |                                  |             |
| Bar Width Ba  | r Height Fac | tor        |                                  |             |
| 0,30 mm 0     | ,30 mm 0,0   | 00         |                                  |             |

### Fig.61 DataMatrix properties

| property            | description                                                                                                    | units                 |
|---------------------|----------------------------------------------------------------------------------------------------|-----------------------|
| Identifier          | We can assign an identifier to each element of the drawing,<br>we can use it to search for elements in the drawing or label<br>it when we save as SVG.                                                                                                    |                       |
| Layer               | In the drawing we can define one or more layers that serve<br>to organize the elements of the drawing. By default there is<br>one layer, the elements that we insert do so in the layer<br>marked as active, the layers can be marked as not visible,<br>not printable or not selectables. |                       |
| X1                  | x-coordinate of the insertion point of the DataMatrix                                                                                                    | Drawing<br>units      |
| Y1                  | y-coordinate of the insertion point of the DataMatrix                                                                                                    | Drawing<br>units      |
| Padding<br>Horz     | separating barcode lines from background rectangle to left<br>and right                                                                                                    | always<br>millimeters |
| Padding<br>Vertical | separating barcode lines from background rectangle to top and bottom                                                                                                    | always<br>millimeters |
| Color               | Color used to draw the barcode lines.                                                                                                    |                       |
| Fill Color          | Color used to fill the background when Fill property is true.                                                                                                    |                       |
| Fill                | Check this property if you want to fill the background with<br>Fill color                                                                                                    |                       |
| Code                | Code text that we want represent in barcode.                                                                                                    |                       |
| Field               | if the label is attached to a data (dataset,csv or json), we select the field to extract data and assign the barcode text                                                                                                    |                       |
| Bar<br>Width        | width of each of the bars that make up the code                                                                                                    | always<br>millimeters |

| Bar<br>Height | height of each of the bars that make up the code                                                                                                    | always<br>millimeters |
|---------------|----------------------------------------------------------------------------------------------------|-----------------------|
| Factor        | If it is different from 0, it establishes the aspect ratio<br>between the height of the bars and their width, that is, it<br>establishes the height of the bars based on the bar width. |                       |
| Angle         | Angle of rotation applied to the barcode in degrees $(0^{\circ}-90^{\circ}-180^{\circ}-270^{\circ})$                                                                                    |                       |
| Alignment     | We can indicate the horizontal alignment (left, right or centered), or vertical alignment (top, center and bottom) of the text in relation to the insertion point.                      |                       |
|               | Table44 DataMatrix properties                                                                                                    |                       |

# 9.25.QR

|                      | Lab                   | elling                 | Flow Chart | CAD drawi | ng      |
|----------------------|-----------------------|------------------------|------------|-----------|---------|
|                      |                       |                        |            |           |         |
|                      |                       |                        |            |           |         |
| Identifier           |                       |                        |            |           |         |
| QRCode016            |                       |                        |            |           |         |
| Layer                |                       |                        |            |           |         |
| Default              | ŧ.                    |                        |            |           |         |
| X1                   |                       | Y1                     |            |           |         |
| 221,06 m             | ım                    | 49,61 mm               |            | a line a  |         |
| Color                | Fill Color            | Fill                   |            |           | -       |
| Padding He           | orz. Pac              | Iding Vert.<br>2.00 mm |            |           |         |
| ΞΞ                   | Ξ =                   |                        | -          |           | E ARE   |
| Field                |                       | Angle                  |            |           |         |
| nombre               |                       | 0-                     |            | Fig.64    | Draw OR |
| QRCode               |                       |                        |            |           |         |
| Bar Width<br>0,30 mm | Bar Height<br>0,30 mm | Factor<br>0,00         |            |           |         |
| Fig.6                | 53 QR pro             | oerties                |            |           |         |

| property            | description                                                                                                    | units                 |
|---------------------|----------------------------------------------------------------------------------------------------|-----------------------|
| Identifier          | We can assign an identifier to each element of the drawing,<br>we can use it to search for elements in the drawing or label<br>it when we save as SVG.                                                                                                    |                       |
| Layer               | In the drawing we can define one or more layers that serve<br>to organize the elements of the drawing. By default there is<br>one layer, the elements that we insert do so in the layer<br>marked as active, the layers can be marked as not visible,<br>not printable or not selectables. |                       |
| X1                  | x-coordinate of the insertion point of the QR                                                                                                    | Drawing<br>units      |
| Y1                  | y-coordinate of the insertion point of the QR                                                                                                    | Drawing<br>units      |
| Padding<br>Horz     | separating barcode lines from background rectangle to left<br>and right                                                                                                    | always<br>millimeters |
| Padding<br>Vertical | separating barcode lines from background rectangle to top and bottom                                                                                                    | always<br>millimeters |
| Color               | Color used to draw the barcode lines.                                                                                                    |                       |
| Fill Color          | Color used to fill the background when Fill property is true.                                                                                                    |                       |
| Fill                | Check this property if you want to fill the background with<br>Fill color                                                                                                    |                       |
| Code                | Code text that we want represent in barcode.                                                                                                    |                       |
| Field               | if the label is attached to a data (dataset, csv or json), we select the field to extract data and assign the barcode text                                                                                                    |                       |
| Bar<br>Width        | width of each of the bars that make up the code                                                                                                    | always<br>millimeters |

| Bar<br>Height | height of each of the bars that make up the code                                                                                                    | always<br>millimeters |
|---------------|----------------------------------------------------------------------------------------------------|-----------------------|
| Factor        | If it is different from 0, it establishes the aspect ratio<br>between the height of the bars and their width, that is, it<br>establishes the height of the bars based on the bar width. |                       |
| Angle         | Angle of rotation applied to the barcode in degrees $(0^{\circ}-90^{\circ}-180^{\circ}-270^{\circ})$                                                                                    |                       |
| Alignment     | We can indicate the horizontal alignment (left, right or centered), or vertical alignment (top, center and bottom) of the text in relation to the insertion point.                      |                       |
|               | Table45 QR properties                                                                                                    |                       |

## 9.26.Package sizes

Labelling Flow Chart CAD drawing

This element is used to show the dimensions of a 2D element (height = 0) or 3D (width, length and height). You can show only the edges or solid fill, and we can show the text of the measurements on the left or not.

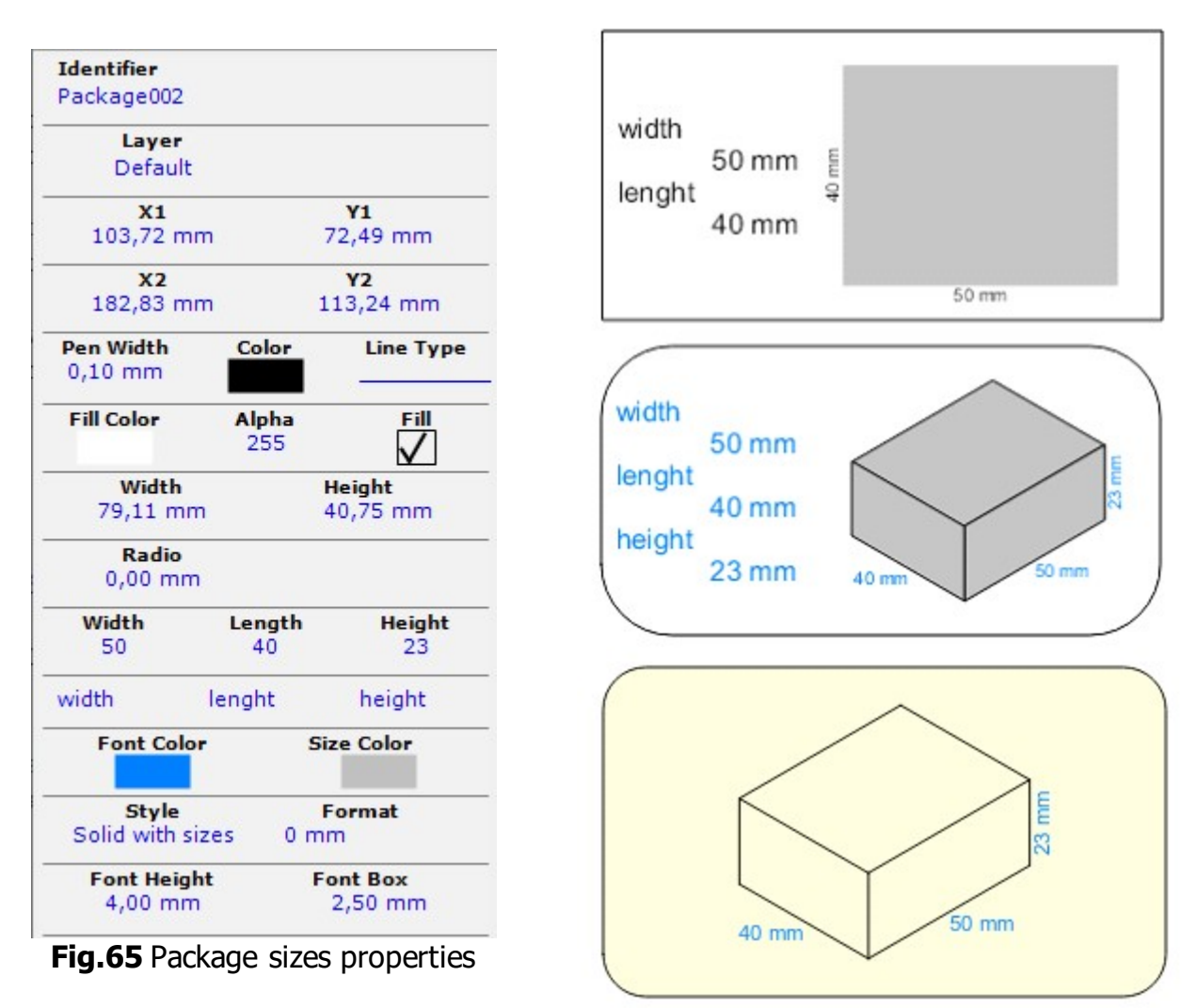

Fig.66 Draw Package sizes

| property   | description                                                                                                    | units            |
|------------|----------------------------------------------------------------------------------------------------|------------------|
| Identifier | We can assign an identifier to each element of the drawing, we can<br>use it to search for elements in the drawing or label it when we save<br>as SVG.                                                                                                    |                  |
| Layer      | In the drawing we can define one or more layers that serve to<br>organize the elements of the drawing. By default there is one layer,<br>the elements that we insert do so in the layer marked as active, the<br>layers can be marked as not visible, not printable or not selectables. |                  |
| x1,y1      | x and y coordinates of the top left point of the background rectangle                                                                                                    | drawing<br>units |
| x2,y2      | x and y coordinates of the bottom right point of the background rectangle                                                                                                    | drawing<br>units |
| width      | width of the background rectangle                                                                                                    | drawing<br>units |

| height         | height of the background rectangle                                                                                      | drawing<br>units      |
|----------------|----------------------------------------------------------------------------------------------------|-----------------------|
| Pen<br>Width   | Line border thickness in millimeters around the background rectangle                                                    | always<br>millimeters |
| Color          | Line border color                                                                                                    |                       |
| Radio          | When we display the background rectangle (Pen Width $> 0$ ), we can indicate the radius of the corners of the rectangle | always<br>millimeters |
| Fill Color     | Color used to fill the background rectangle when Fill property is true.<br>Alpha property is used with this color       |                       |
| Alpha          | Alpha value asigned to the Fill color to apply transparency (0: full transparency, 255: no transparency)                |                       |
| Fill           | Check this property if you want to fill the background rectangle with Fill color                                        |                       |
| Font<br>Height | Text font height used for measures                                                                                      | always<br>millimeters |
| Font Box       | Text font height used for box measures                                                                                  | always<br>millimeters |
| Font<br>Color  | Font color used to draw the text                                                                                        |                       |
| Font Box       | Font color used to draw or fill the box                                                                                 |                       |
| Style          | To indicate if we want to show only the edges or solid fill and we can<br>show the measurements text on the left or not |                       |
| Format         | We can indicate a format to display the measurements (for example "0 mm")                                               |                       |
| Width          | numerical value of the width measurement, we can also assign the name of the measurement to be displayed.               |                       |
| Length         | numerical value of the length measurement, we can also assign the name of the measurement to be displayed.              |                       |
| Height         | numerical value of the height measurement, we can also assign the name of the measurement to be displayed.              |                       |
|                | Table46 Package sizes properties                                                                                        |                       |

### 9.27.Table

Labelling Flow Chart CAD drawing

This element allows you to display in table format a series of records of data linked to the main data (it would be the detail of a master-detail relationship). If you are working with data in json format, the table data will be extracted from an Array type value that must be included in the list of the main Array.

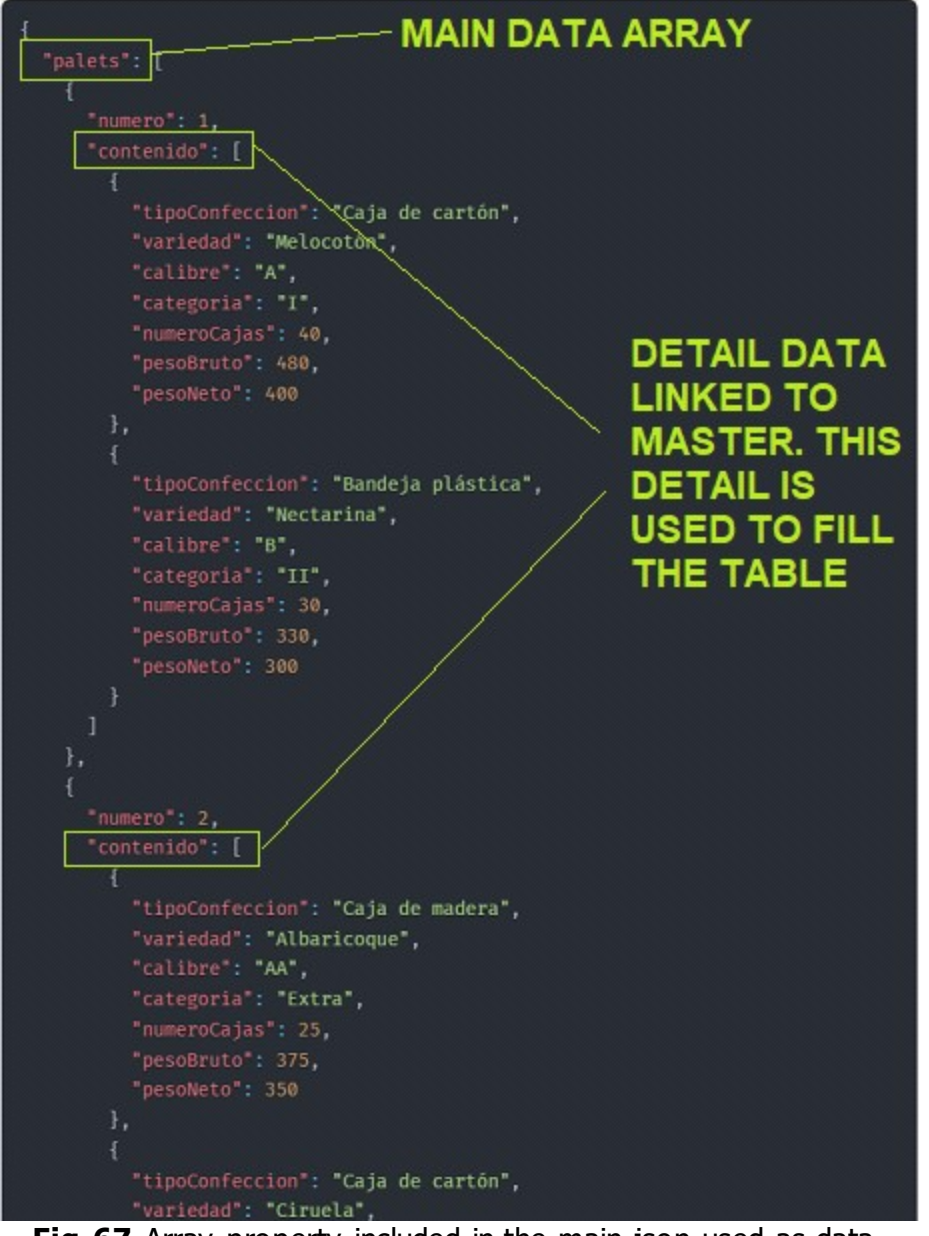

Fig.67 Array property included in the main json used as data.

We edit the table columns by double-clicking on them, or by clicking the Data property button. We first assign the property. An editor will open where we can assign the field we use in each column, the type of text, whether we want the text to be able to fit in several rows, etc. We can also indicate whether we want the column to have a footer with a calculation based on the data in that column.

| variedad         Column         Header         Footer           categoria         Middle (or )         Middle (or )         Middle (or )               | Table                                                 | X                                                                                                    |
|----------------------------------------------------------------------------------------------------|-------------------------------------------------------|----------------------------------------------------------------------------------------------------|
| cajas   confección   Fill   21,00   6,00   Format   Format   Format   Font Name   Arial   Variedad   Field   Variedad   Variedad   Variedad   Variedad | variedad       categoria       cajas       confección | Column Header   Fill 21,00   Format 6,00   Format Fixed   Font Name Arial   Color Font Height   6,00 E   Field Variedad   Variedad Variedad |

Fig.68 Editing column table

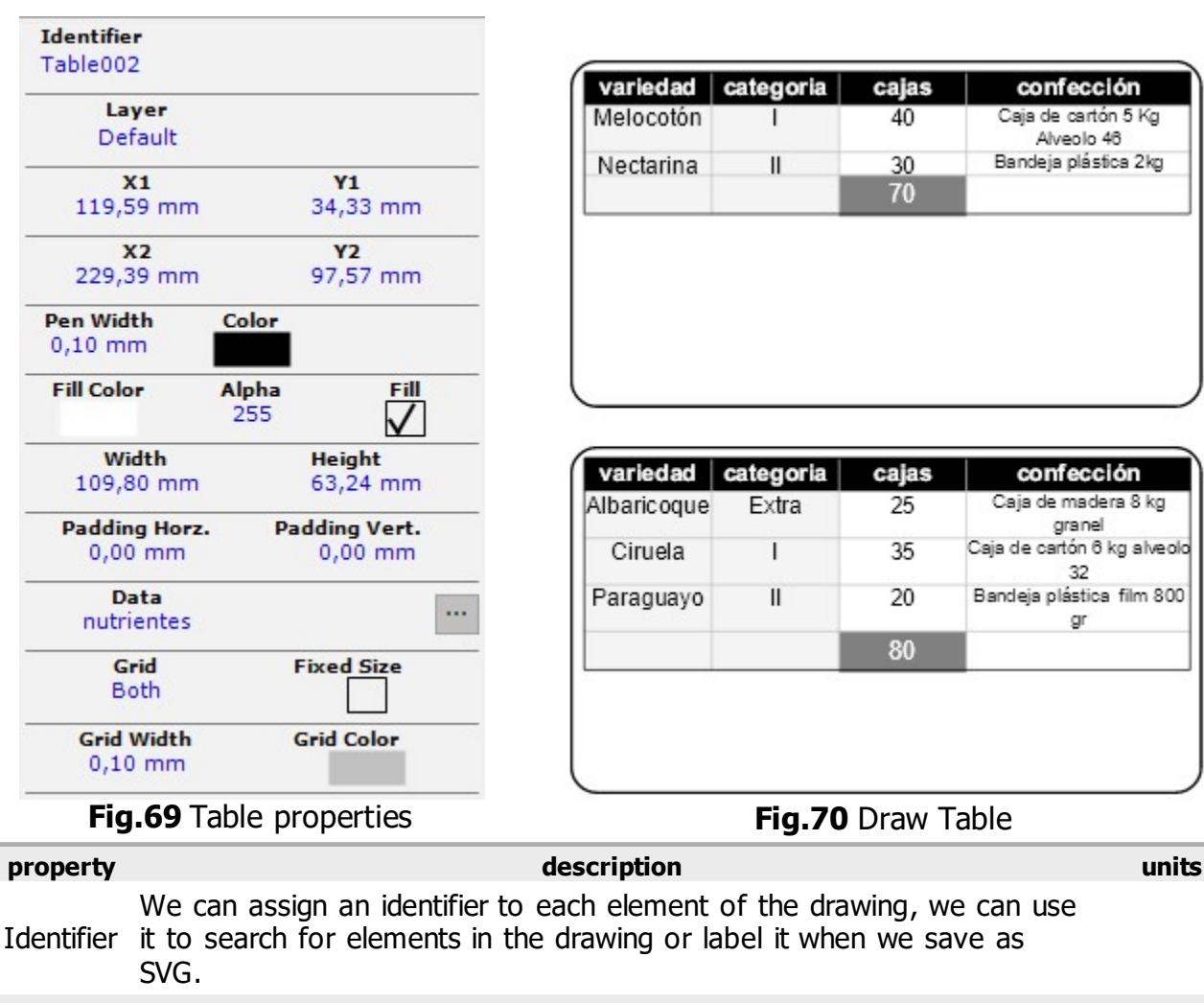

| Layer | In the drawing we can define one or more layers that serve to organize<br>the elements of the drawing. By default there is one layer, the<br>elements that we insert do so in the layer marked as active, the layers<br>can be marked as not visible, not printable or not selectables. |     |
|-------|----------------------------------------------------------------------------------------------------|-----|
|       |                                                                                                    | dra |

| x1,y1 | x and y coordinates of the top left point of the Table | drawing<br>units |
|-------|--------------------------------------------------------|------------------|
|-------|--------------------------------------------------------|------------------|

| x2,y2                    | x and y coordinates of the bottom right point of the Table                                                                                                    | drawing<br>units      |  |
|--------------------------|----------------------------------------------------------------------------------------------------|-----------------------|--|
| width                    | width of the Table                                                                                                    | drawing<br>units      |  |
| height                   | height of the Table                                                                                                    | drawing<br>units      |  |
| Pen<br>Width             | Line border thickness in millimeters around the Table                                                                                                    | always<br>millimeters |  |
| Color                    | Line border color                                                                                                    |                       |  |
| Fill Color               | Color used to fill the background Table when Fill property is true. Alpha property is used with this color                                                                                                    |                       |  |
| Alpha                    | Alpha value asigned to the Fill color to apply transparency (0: full transparency, 255: no transparency)                                                                                                    |                       |  |
| Fill                     | Check this property if you want to fill the background paragraph with<br>Fill color                                                                                                    |                       |  |
| Padding<br>Horz          | Separating text from each cell rectangle to left and right                                                                                                    | always<br>millimeters |  |
| Padding<br>Vertical      | Separating text from each cell rectangle to top and bottom                                                                                                    | always<br>millimeters |  |
| Color                    | Font color used to draw the text                                                                                                    |                       |  |
| Data                     | We select the detail data that is used to fill the table data. It will be an<br>Array element that is included in the main Array in the case of a json,<br>or a detail table of a Master-Detail relationship in the case of<br>TDataSets. |                       |  |
| Grid                     | We indicate the style of the grid lines: do not show, vertical, horizontal or both.                                                                                                    |                       |  |
| Fixed<br>Size            | We check the box if we want the table to maintain the design<br>dimensions or to adjust according to the number of records in the<br>table.                                                                                               |                       |  |
| Grid<br>Width            | Line thickness in millimeters used for grid lines in the Table                                                                                                    | always<br>millimeters |  |
| Grid<br>Color            | Grid lines color                                                                                                    |                       |  |
| Table47 Table properties |                                                                                                    |                       |  |
#### 9.28.Flowchart shapes

### Labelling Flow Chart CAD drawing

PLABEL VCL components work in three modes: label design, flowchart and technical drawing. Flowchart shapes are used in the second mode, which is the correct way to work, and although we can insert flowcharts figures and links in label mode or technical drawing mode, some features may not work such as rotating the element or scaling. These are the types of figures you can use in diagrams:

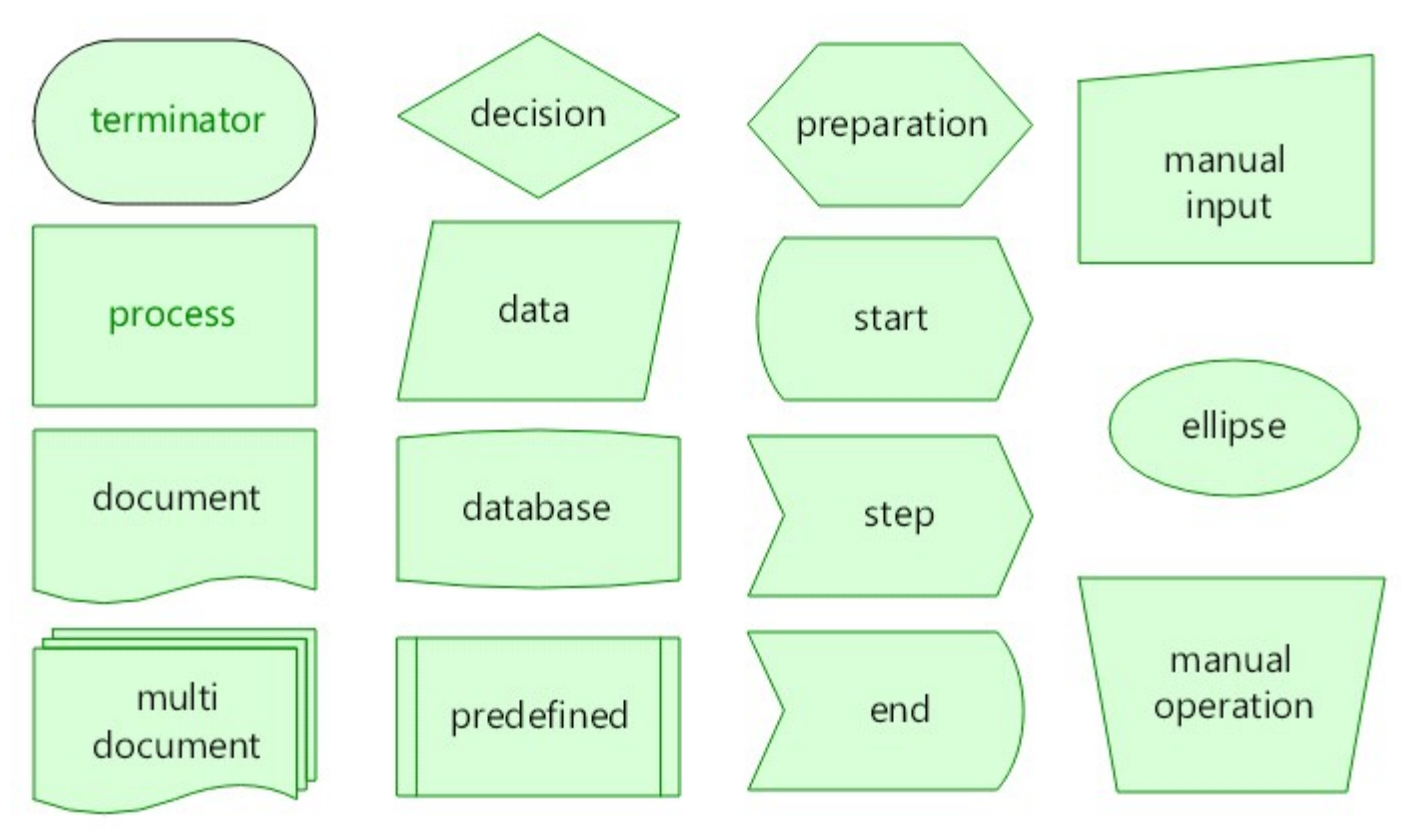

Fig.71 Flow Chart shapes

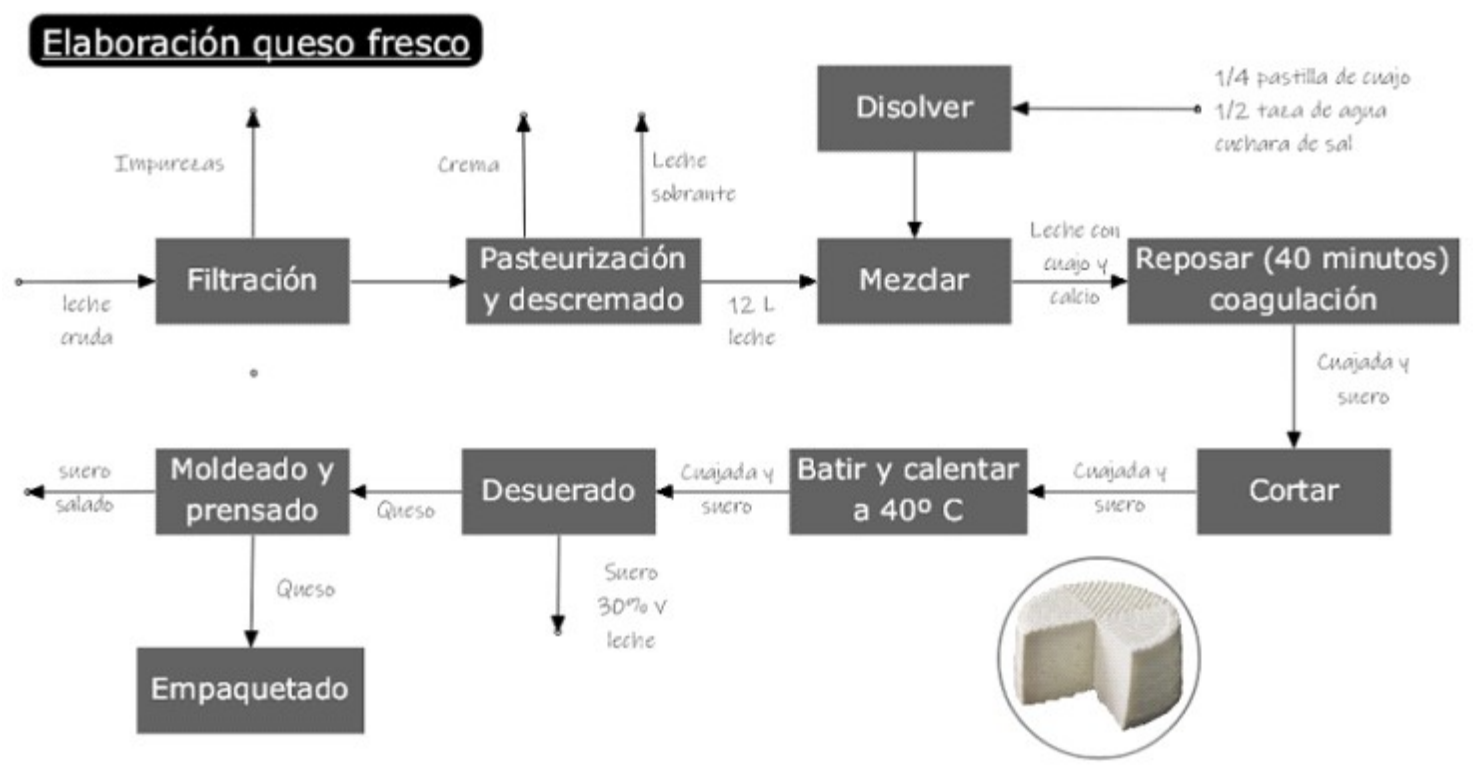

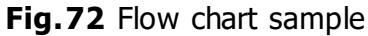

The various types of connectors have to be connected to two elements, that can be flowchart figures, the point, the image element or the symbols (they can be created by code and we can place link points for the connectors). When we use the image element, we have to configure the ImageFolder property of the TMPLabel element, in this folder the images that we select to display in the image elements will be copied.

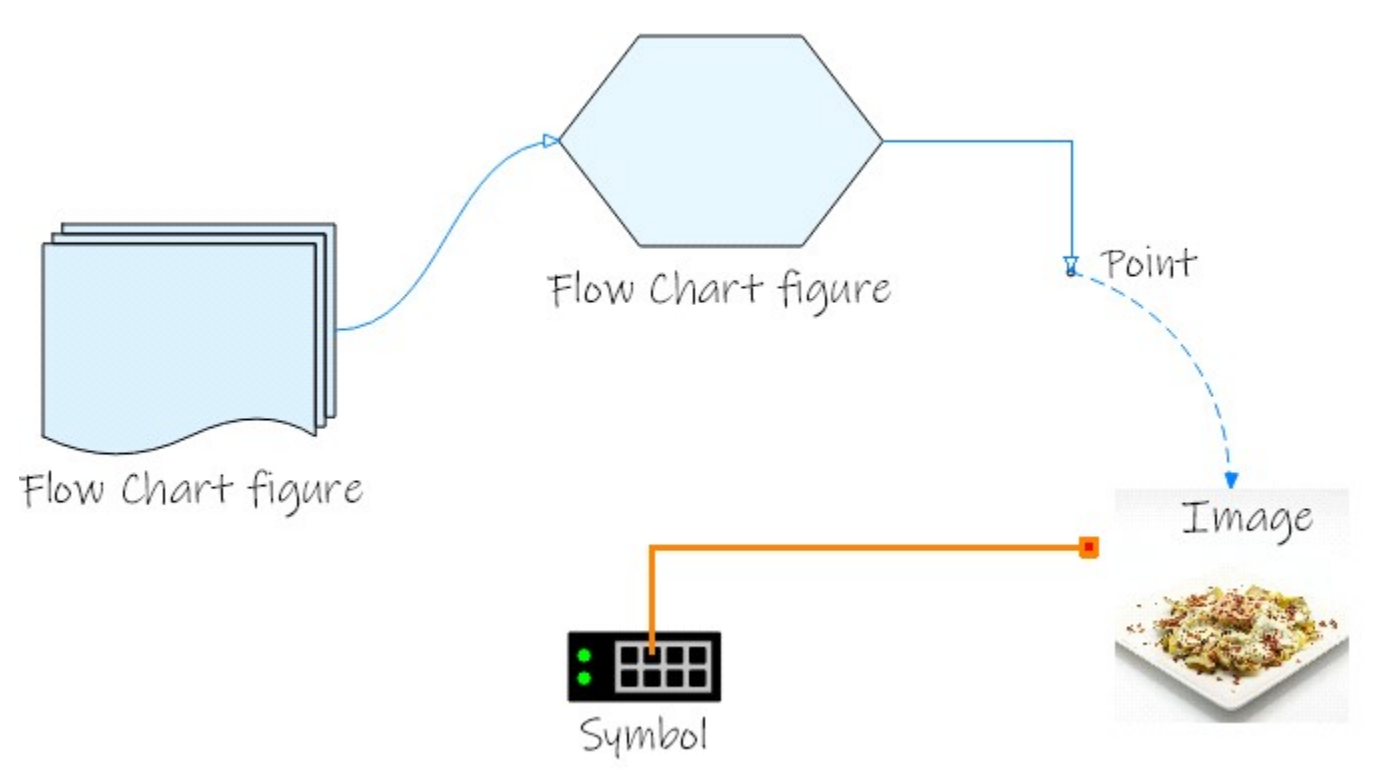

Fig.73 Elements that can be connected

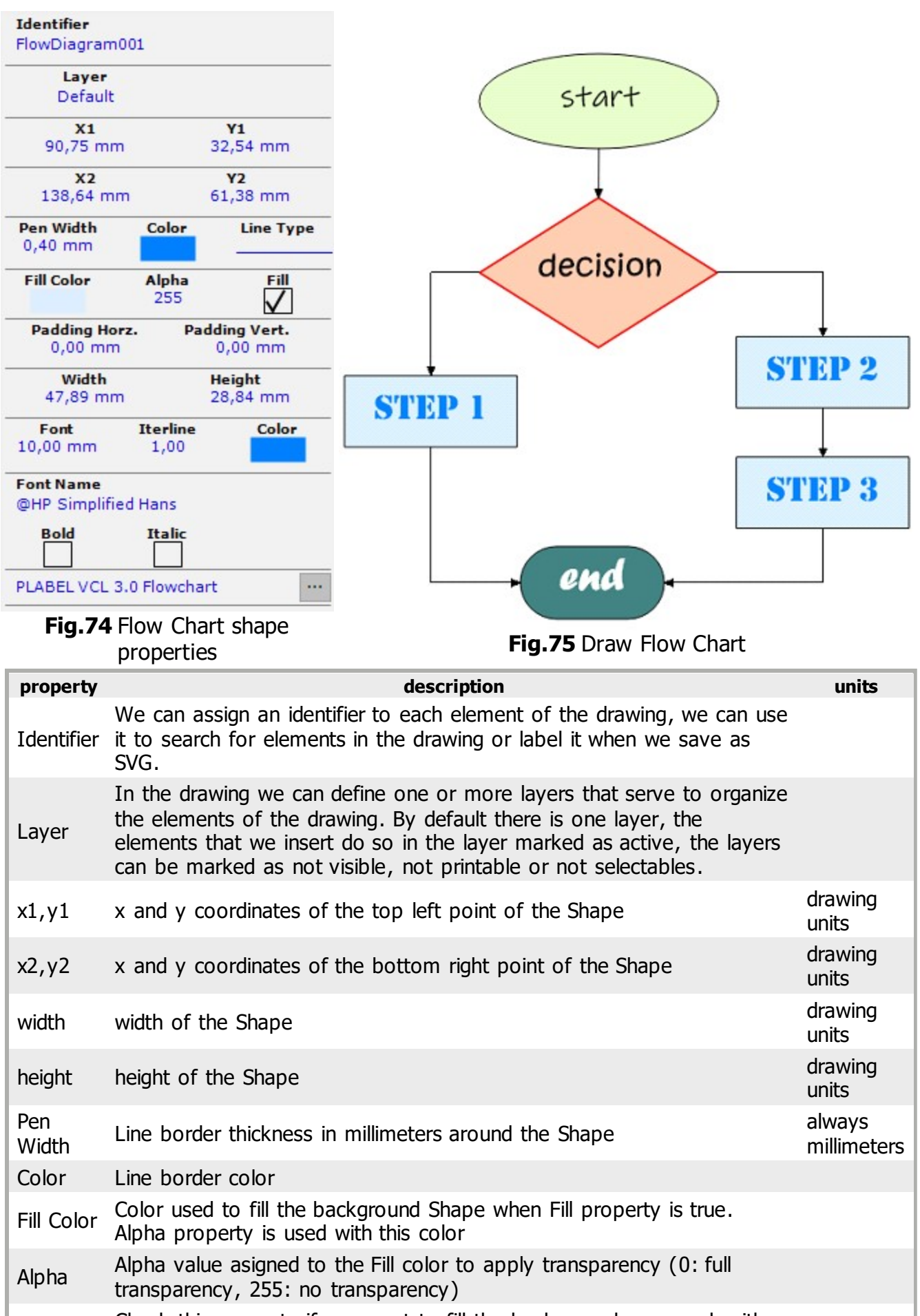

Fill

| Padding<br>Horz     | Separating text from shape borders left and right | always<br>millimeters |
|---------------------|---------------------------------------------------|-----------------------|
| Padding<br>Vertical | Separating text from shape borders top and bottom | always<br>millimeters |
| Font                | Text font height                                  | always<br>millimeters |
| Interline           | Separation factor for text lines, default is 1    |                       |
| Color               | Font color used to draw the text                  |                       |
| Font<br>Name        | We select the font type of the text from the list |                       |
| Bold                | Check the property if you want the text in bold   |                       |
| Italic              | Check the property if you want the text in italic |                       |
|                     | Table48 Flow Chart properties                     |                       |

## 9.29.Flowchart connectors

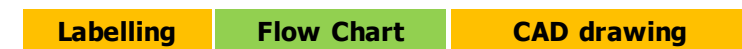

To add a connector, we select the type we want and position the mouse over the insertion points of the figure, point, image or symbol. When we are over them, a mark is activated indicating that we can click the mouse, then we do the same with the second point.

| Laye<br>Defau                                                | r<br>ult                                                                                                    |           |                  |                       |  |
|--------------------------------------------------------------|----------------------------------------------------------------------------------------------------|-----------|------------------|-----------------------|--|
| Pen Width<br>0,10 mm                                         | Color                                                                                                    | Line Type |                  |                       |  |
| Sourc                                                        | e De                                                                                                    | stination |                  |                       |  |
| From C                                                       | olor 1                                                                                                    | o Color   |                  |                       |  |
| Fig.76 Link properties                                       |                                                                                                    |           | Fig.77 Draw Link |                       |  |
| property                                                     |                                                                                                    |           | description      | units                 |  |
| Identifier                                                   | We can assign an identifier to each element of the drawing, we can<br>use it to search for elements in the drawing or label it when we save<br>as SVG.                                                                                                    |           |                  |                       |  |
| Layer                                                        | In the drawing we can define one or more layers that serve to<br>organize the elements of the drawing. By default there is one layer,<br>the elements that we insert do so in the layer marked as active, the<br>layers can be marked as not visible, not printable or not selectables. |           |                  |                       |  |
| Pen Width                                                    | Pen Width Arc line thickness in millir                                                                                                    |           | meters           | always<br>millimeters |  |
| Color                                                        | Arc line col                                                                                                    | or        |                  |                       |  |
| Line Type                                                    | line stroke style used, we select from a list of predefined styles                                                                                                    |           |                  |                       |  |
| Source                                                       | We can indicate a figure to draw at the start point of the link.                                                                                                    |           |                  |                       |  |
| Destination                                                  | We can indicate a figure to draw at the end point of the link.                                                                                                    |           |                  |                       |  |
| From<br>Color used to fill the figure asigned at first point |                                                                                                    |           |                  |                       |  |
| To Color                                                     | Color used to fill the figure asigned at end point                                                                                                    |           |                  |                       |  |
| Table49 Link properties                                      |                                                                                                    |           |                  |                       |  |

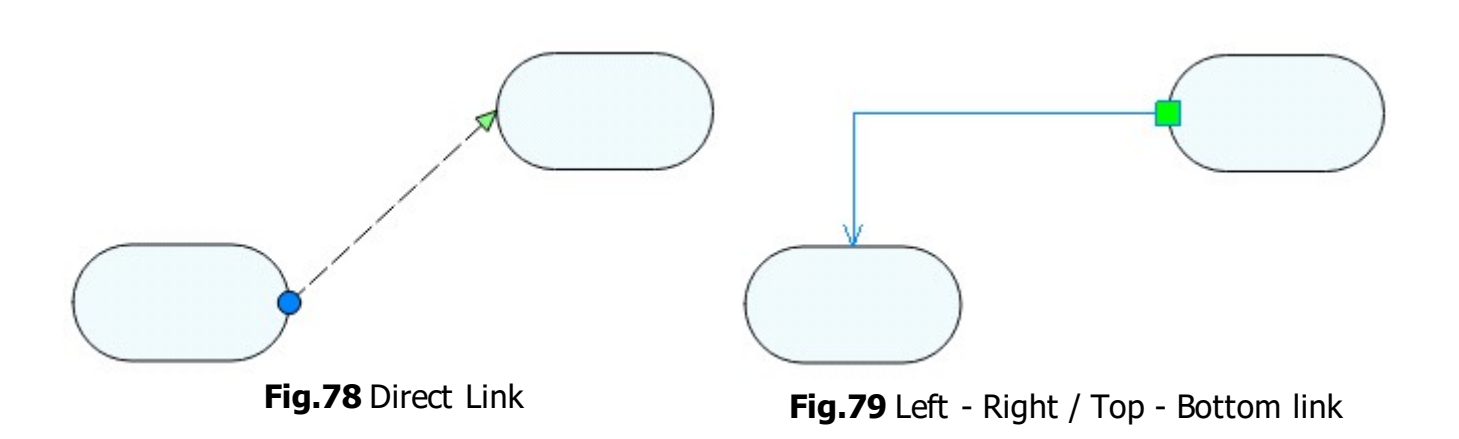

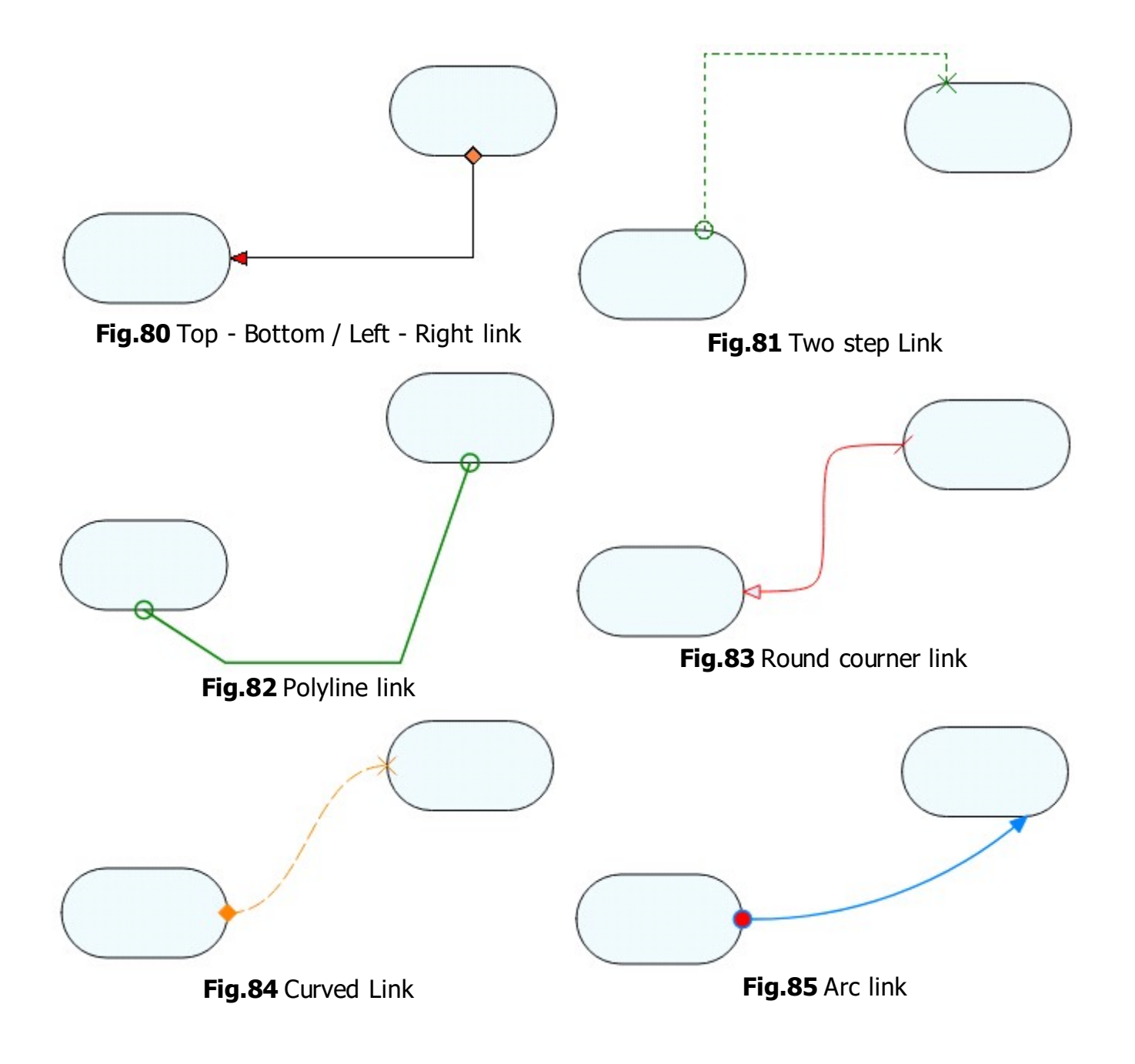

# 10.Image list

| 1. Label editor               | 4  |
|-------------------------------|----|
| 2. Label settings             | 5  |
| 3. Drawing settings           | 7  |
| 4. Draw equidist entities     | 9  |
| 5. Load json file             | 10 |
| 6. Link json data             | 11 |
| 7. Link to a csv file         | 13 |
| 8. Csv repetition field       | 14 |
| 9. Layers                     | 16 |
| 10. Applies values from layer | 16 |
| 11. Preview, print and export | 17 |
| 12. Lines properties          | 18 |
| 13. Draw line                 | 18 |
| 14. Line types                | 19 |
| 15. Polyline properties       | 20 |
| 16. Draw Polyline             | 20 |
| 17. ArrowLine properties      | 22 |
| 18. Draw Arrowline            | 22 |
| 19. line endings              | 23 |
| 20. Dimension properties      | 24 |
| 21. Draw Dimension            | 24 |
| 22. Dimension styles editor   | 25 |
| 23. Bezier properties         | 26 |
| 24. Draw Bezier               | 26 |
| 25. Circle properties         | 28 |
| 26. Draw circle               | 28 |
| 27. Ellipse properties        | 30 |
| 28. Draw ellipse              | 30 |
| 29. Arc properties            | 32 |
| 30. Draw Arc                  | 32 |
| 31. Sector properties         | 34 |
| 32. Draw Sector               | 34 |
| 33. Rectangle properties      | 36 |
| 34. Draw Rectangle            | 36 |
| 35. Polygon properties        | 38 |
| 36. Draw Polygon              | 38 |
| 37. Symbol selection          | 40 |
| 38. Symbol properties         | 40 |
| 39. Draw Symbol               | 41 |
| 40. Symbol connectors         | 42 |
| 41. Image properties          | 43 |
| 42. Draw Image                | 43 |
| 43. Rank properties           | 45 |
| 44. Draw Rank                 | 45 |
| 45. Level properties          | 47 |
| 46. Draw Level                | 47 |
| 47. NutriScore properties     | 49 |
| 48. Draw Nutriscore           | 49 |
| 49. Text properties           | 51 |
| 50. Draw Text                 | 51 |
| 51. Align Text (angle 0°)     | 53 |
| 52. Paragraph properties      | 54 |
| 53. Draw Paragraph            | 54 |
| 54. Polytext properties       | 56 |
| 55. Draw Polytext             | 56 |
| 56. Edit polytext properties  | 58 |
| 57. Barcode properties        | 59 |
| 58. Draw Barcode              | 59 |
| 59. PDF 417 properties        | 61 |

| 60 Draw PDE 417                                            | 61       |
|------------------------------------------------------------|----------|
| 61 DataMatrix properties                                   | 10<br>62 |
| 62. Draw DataMatrix                                        | 63       |
| 62. Draw DataMatrix                                        | 03       |
| 63. QR properties                                          | 65       |
| 64. Draw QR                                                | 65       |
| 65. Package sizes properties                               | 67       |
| 66. Draw Package sizes                                     | 67       |
| 67. Array property included in the main json used as data. | 70       |
| 68. Editing column table                                   | 71       |
| 69. Table properties                                       | 71       |
| 70. Draw Table                                             | 71       |
| 71. Flow Chart shapes                                      | 74       |
| 72. Flow chart sample                                      | 75       |
| 73. Elements that can be connected                         | 75       |
| 74. Flow Chart shape properties                            | 76       |
| 75. Draw Flow Chart                                        | 76       |
| 76. Link properties                                        | 78       |
| 77. Draw Link                                              | 78       |
| 78. Direct Link                                            | 78       |
| 79. Left - Right / Top - Bottom link                       | 78       |
| 80. Top - Bottom / Left - Right link                       | 79       |
| 81. Two step Link                                          | 79       |
| 82 Polyline link                                           | 79       |
| 83 Round courner link                                      | 79       |
| 84 Curved Link                                             | 70       |
| 85 Arc link                                                | 75       |
|                                                            | /9       |

## 11.Table list

| 1 PLABEL modes               | 3       |
|------------------------------|---------|
| 2 Label settings             | 5       |
| 3 Drawing settings           | 7       |
| 6 Line properties            | ,<br>18 |
| 9 Polyline properties        | 20      |
| 12 Arrowline properties      | 20      |
| 15 Dimension properties      | 24      |
| 18 Bezier properties         | 26      |
| 21. Circle properties        | 28      |
| 24. ellipse properties       | 30      |
| 25. Arc properties           | 32      |
| 26. Sector properties        | 34      |
| 29. Rectangle properties     | 36      |
| 32. Polygon properties       | 38      |
| 33. Symbol properties        | 41      |
| 34. Image properties         | 43      |
| 35. Rank properties          | 45      |
| 36. Text properties          | 47      |
| 38. Nutri-Score properties   | 49      |
| 39. Text properties          | 47      |
| 40. Paragraph properties     | 54      |
| 41. Polytext properties      | 56      |
| 42. Barcode properties       | 59      |
| 43. PDF 417 properties       | 61      |
| 44. DataMatrix properties    | 63      |
| 45. QR properties            | 65      |
| 46. Package sizes properties | 67      |
| 47. Table properties         | 71      |
| 48. Flow Chart properties    | 76      |
| 49. Link properties          | 78      |